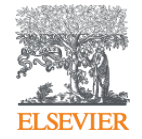

# EV数据库在文献调研中的应用

### 一、文献收集重点-文献调研阶段

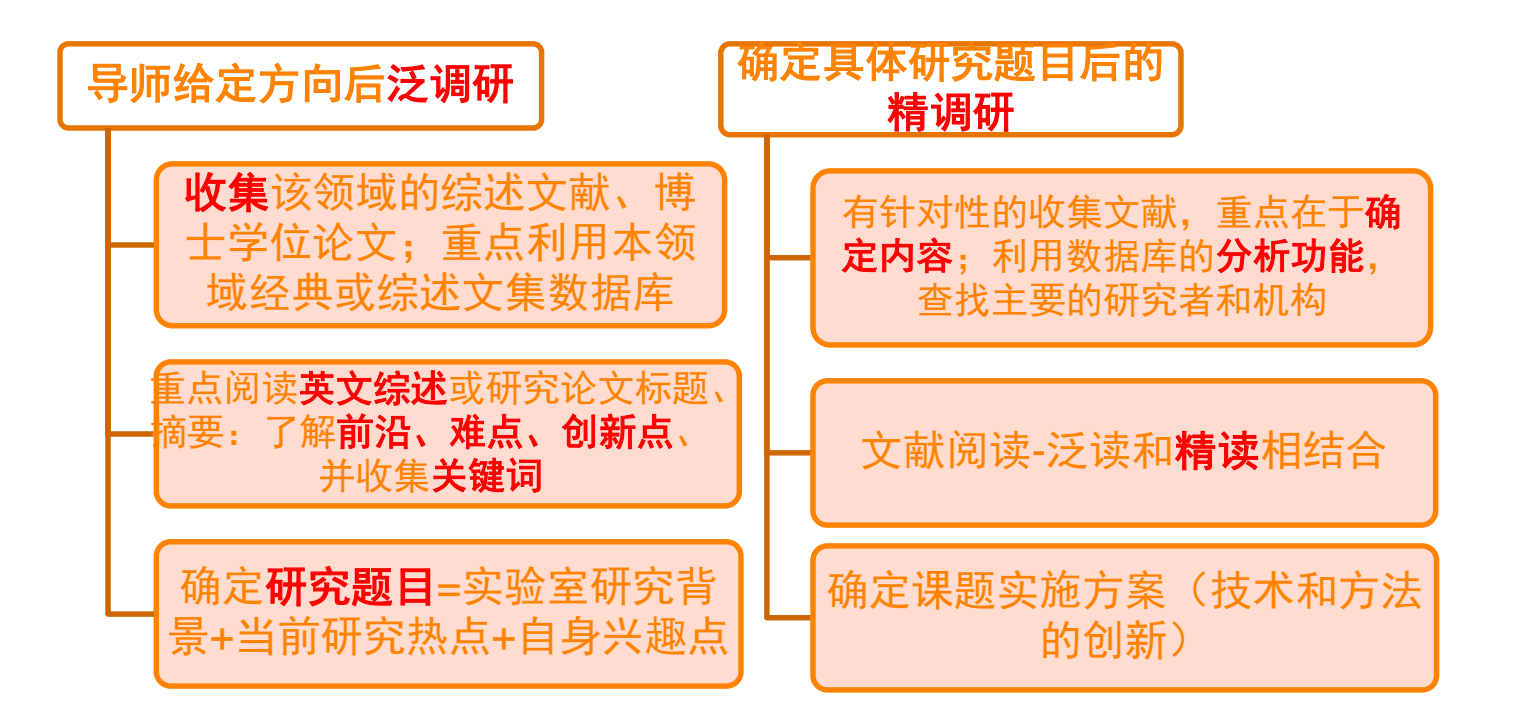

### 先看综述性论文,再看研究论文。

- •特点:综合性、扼要性和评价性,参考文献多。
- •应作为"起步文献"加以参考利用。

| Enginee<br>The first choice   | e for serious engineering research.                                                              |                                                                            |                                                                           | Search ✓ Alerts <sup></sup> Selected records                         | ?        |
|-------------------------------|--------------------------------------------------------------------------------------------------|----------------------------------------------------------------------------|---------------------------------------------------------------------------|----------------------------------------------------------------------|----------|
| Quick sear<br>Search in:      | rch<br>All fields                                                                                | √ for Sec                                                                  | arch for e.g. transcription factors AN                                    | D jon smith                                                          |          |
| Databases 🗸                   | Date Y Document type Y                                                                           | Language 🗸 🛛 Treatment ^                                                   | Discipline 🌱 Sort by 🌱 Autostem                                           | Turn off AutoSuggest   + Add search field<br>ming ~ Browse indexes ~ | Reset fo |
| All Treatment<br>Experimental | ts O                                                                                             | Applications<br>General review<br>Numerical                                | <ul> <li>Biographical</li> <li>Historical</li> <li>Theoretical</li> </ul> | Economic<br>Literature review                                        |          |
| i<br>bout Ei<br>listory of Ei | Engineering Village<br>About Engineering Village<br>Accessibility Statement<br>Content Available | Customer Service<br>Contact and support<br>Subscribe to newsletter<br>Blog |                                                                           | General <sub>Re</sub> view<br>文献综述                                   |          |
|                               | Who uses EV?<br>Privacy matters                                                                  | Twitter                                                                    |                                                                           |                                                                      |          |

ELSEVIER Terms and Conditions Privacy Policy

此页引自清华大学图书馆钱俊雯《开题与立项前的文献调研概述(理工类)》

#### 注重学位论文的检索和阅读。

- 五个显著特点:
- •(1)数据图表充分详尽
- •(2)参考文献丰富全面
- •(3)可得到课题研究现状综述
- •(4) 可跟踪名校导师的科研进程
- •(5)学习学位论文的写作方法

可以获得课题研究的更多相关文献

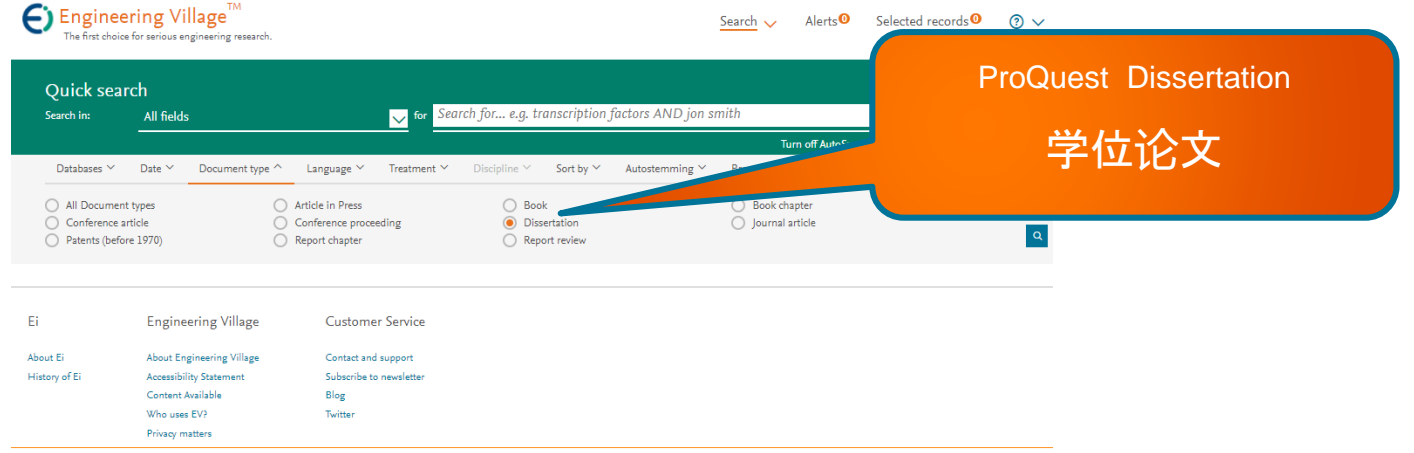

ELSEVIER Terms and Conditions Privacy Policy

### 阅读本领域的主要研究者/机构的文献

### • 如何知道主要的研究者/机构?

- 利用数据库的分析功能获得。
- 通过本领作者发文量域重要国际会议中的特邀报告人信息获得。

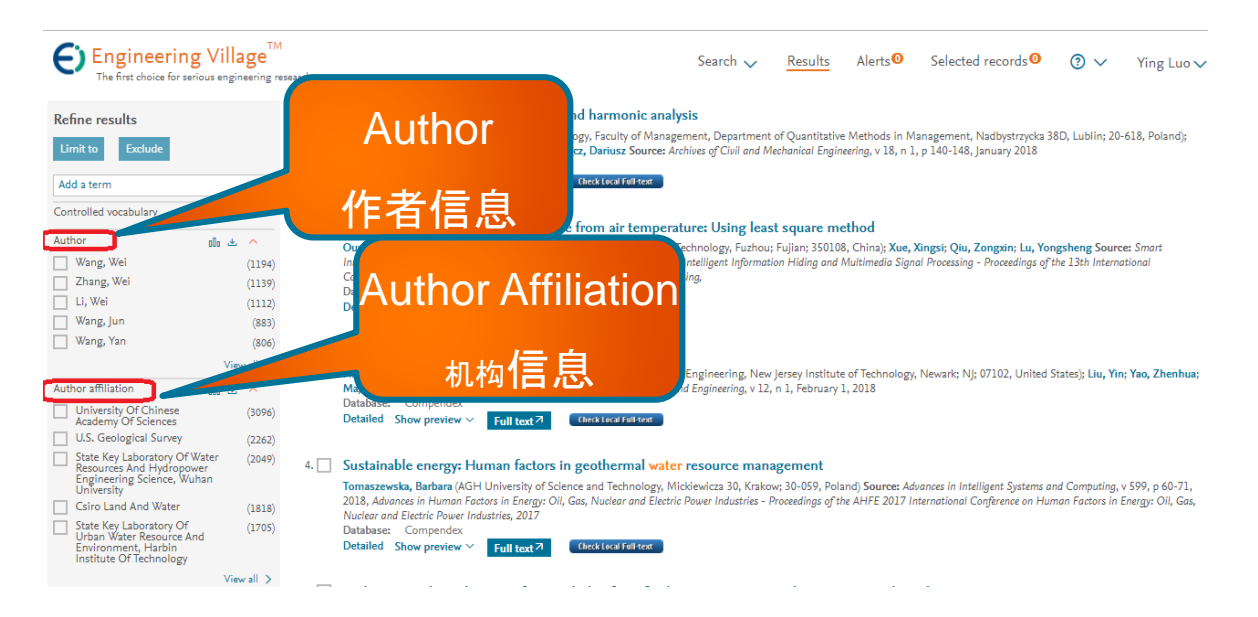

此页引自清华大学图书馆钱俊雯《开题与立项前的文献调研概述(理工类)》

### 阅读高被引次数的文献

 • 被引次数是判断一篇论文是否有影响力(价值)的一种比较直观和比 较有效的方法。

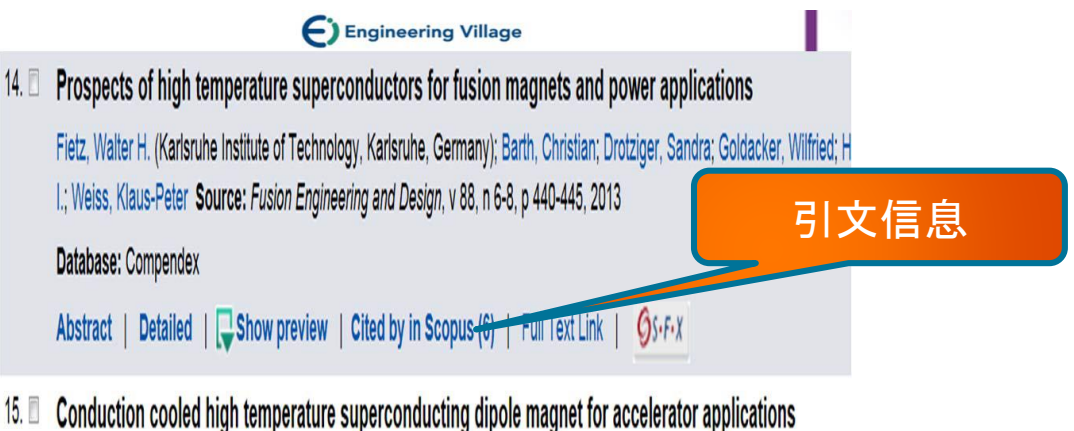

Zangenberg, Nikolaj (Danfysik A/S, Gregersensvej 8, DK-2630, Taastrup, Denmark); Nielsen, Gunver; Hauge, Nils; Nielsen, Bjarne

Christian G.; Bräuner, Lars; Ulse, Bo; Mller, Sren Pape Source: IEEE Transactions on Applied Superconductivity, v 22, n 3, 2012

Database: Compendex

Abstract | Detailed | 📮 Show preview | Cited by in Scopus (6) | Full Text Link | Øs-F-X

此页引自清华大学图书馆钱俊雯《开题与立项前的文献调研概述(理工类)》

#### 数据库分类及选择标准

- ・分类:
- 全文型:存储内容为各类原始文献的信息。又称一次文献数据库。如: Elsevier SD、中国知网
- •书目型:存储描述如目录、题录、文摘等书目线索的数据库,又称二次文献数据库。为用户指出获取原始信息的线索。如:El Compendex、SCIE
- •数据、事实型:存储内容来源于百科全书、名录、词典、手册、年鉴和统 计资料等参考工具书。如: Knovel, Reaxys等
- •标准:
- •- 广和全的专业覆盖面
- - 高质量的检索系统
- •- 内容的更新速度
- •-数据库的权威性
- •-利用检索平台实现跨库检索

## Ei & Engineering Village 的里程碑

Ei 和 Engineering Village 是已确立声誉的品牌

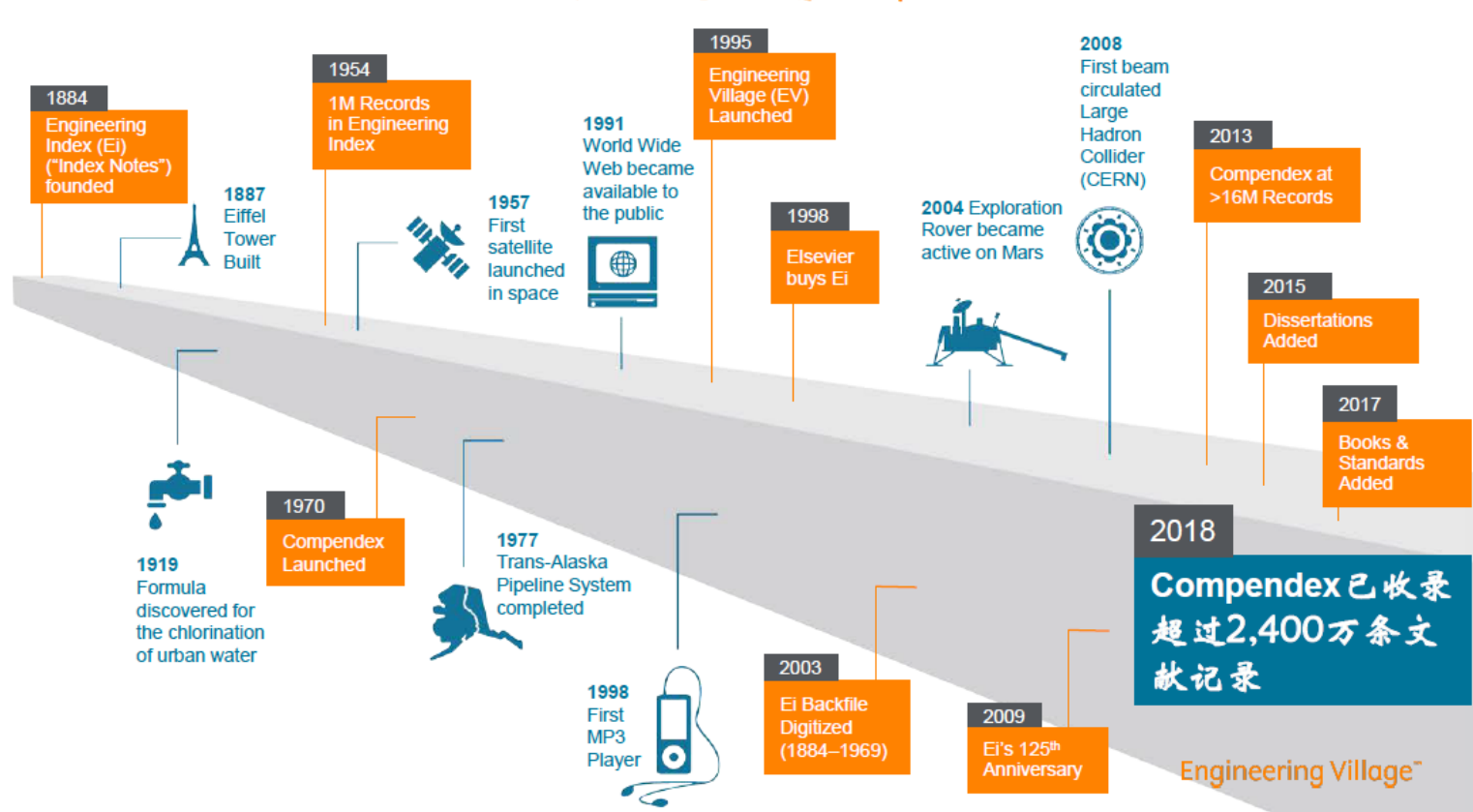

#### 收录工程文献已有134年

# 索引 — 我们所投入的关键步骤 🗧 Compendex

| 获取                                        | 规则                                          | → 分配                             | 〉 分类                 | <b>&gt; 质量检查</b>                       | > 戦へ                                           |
|-------------------------------------------|---------------------------------------------|----------------------------------|----------------------|----------------------------------------|------------------------------------------------|
| Compendex<br>每 年 増 加<br>1,400 万 条<br>文献记录 | 通过fl.1万配给<br>超过1.1万个<br>受控则来<br>的规录的相<br>关性 | 分配首选词<br>并归一化非<br>首选通用的<br>语言与术语 | 将内容分到<br>特定学科领<br>域中 | 检查每一篇<br>论文以保证<br>素引区域和<br>元数据分配<br>妥当 | 每周EV上的<br>Compendex<br>载入超过<br>25,000条文<br>献记录 |
| 内容来自<br>2,250以上<br>出版商                    | EV学科专家<br>维持规则                              | 増加<br>检素查全率                      | 实现<br>分类码检索          | 精确度<br>查全率                             | 分配<br>收录号                                      |

### Ei Compendex 广泛涵盖经过策展的全球工程相关研究工作

超过2,400万条记录 (2,220万条记录—1970至今) (1,800万条记录—1884-1969 Ei资料档)

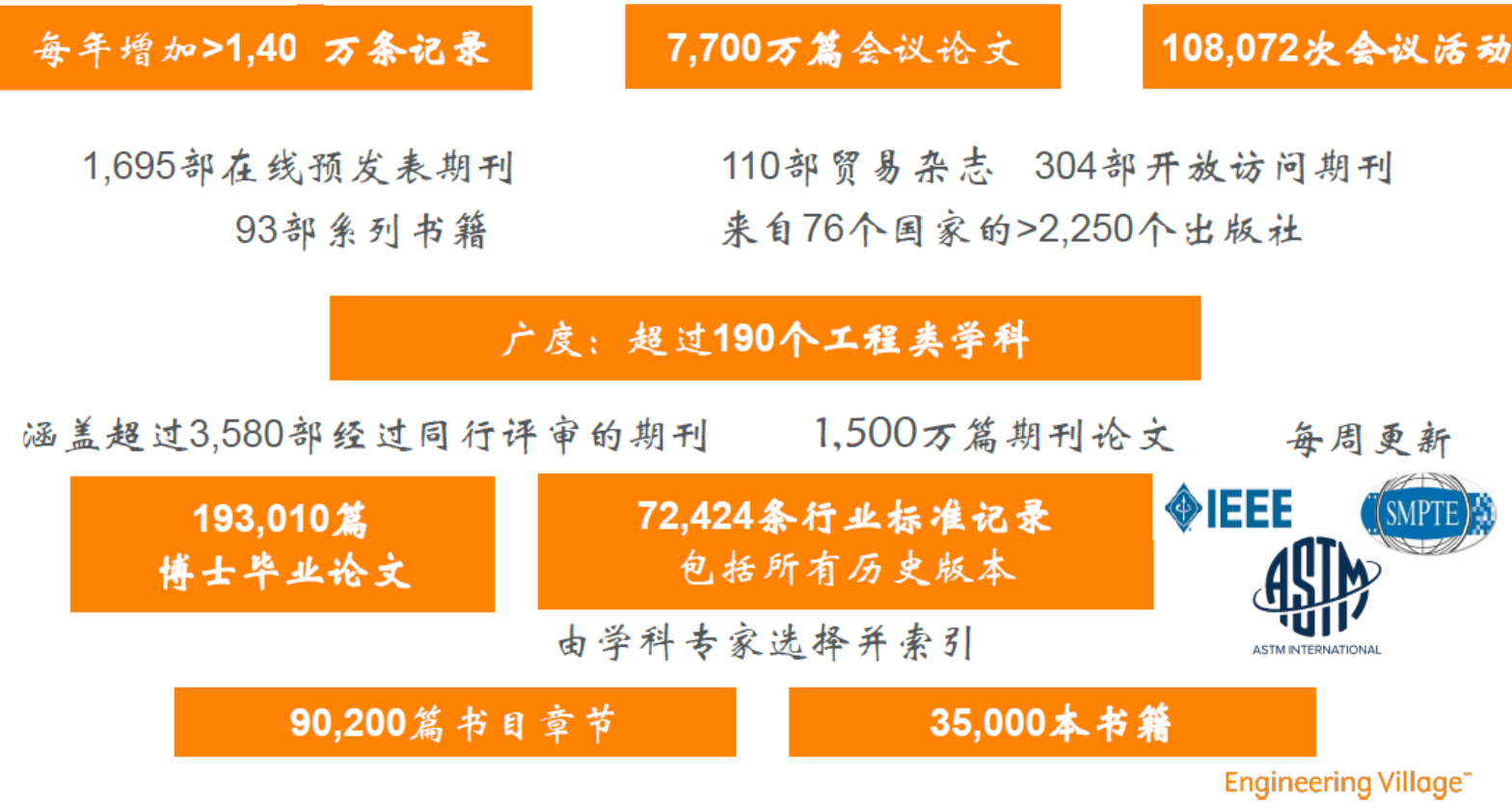

\*工程类博士毕业论文由ProQuest提供

#### Ei独特的叙词表

Comparison of geotechnical properties from large-diameter long cores and borings in deep water Gulf of Mexico

Abstract: Large-diameter long piston cores (Jumbo Piston Corer, JPC) and Large-diameter Gravity Cores (LGC) were taken immediately adjacent to previously drilled geotechnical borings at three floating platform sites: Auger, Jolliet, and Marlin. This task was included as part of a more comprehensive NSF program on seabed processes in the deep water Gulf of Mexico. Sediment properties measured included bulk density, magnetic susceptibility, compression wave velocity, vane shear strength, and unconsolidated-undrained triaxial strength. A comprehensive geotechnical-testing program confirms the samples are high quality and shear strengths within the 63-ft core depth were comparable to the results of tests on the geotechnical borings. The exception occurred when gassy deposits were encountered. The use of the LGC and Multi-Sensor Core Logger (MSCL) in conjunction with the JPC proved to be valuable in assessing the quality and continuity of the piston cores. At the Auger and Marlin sites there was good agreement site, the between the sediment properties obtained from the borings and cores values of strength obtained from the core in the upper 10 to 20-ft. were cr ing. 来自Ei叙词表 With modifications, the long coring system can be extended to nd gravity cores can provide an economical alternative to traditional bo. AS, 自1884年发展至今 pipelines, suction caissons, and identification of geohazards.

Controlled terms: <u>Core drilling</u> - <u>Density (specific gravity)</u> - <u>Geotechnical engineering</u> - <u>Hazards</u> - <u>Magnetic susceptibility</u> - <u>Mooring</u> - <u>Offshore pipelines</u> - <u>Petroleum geology</u> - <u>Production platforms</u> - <u>Sediments</u> - <u>Shear strength</u> Uncontrolled terms: <u>Compression wave velocity</u> - <u>Geotechnical properties</u> - <u>Large diameter long piston cores</u> - <u>Sensor core logger</u> Classification code: <u>481.1</u>Geology - <u>483.2</u>Foundations - <u>511.1</u>Oil Field Production Operations - <u>674.2</u>Marine Drilling Rigs and

Platforms - <u>701.2</u>Magnetism: Basic Concepts and Phenomena - <u>931.2</u>Physical Properties of Gases, Liquids and Solids Numerical data indexing: Size 1.92e+01m, Size 3.05e+00m to 6.10e+00m, Size 3.05e+01m

# IET Inspec-对物理和电气工程师至关重要

Inspec的前身是"科学文摘"(Science Abstract or SA, 始于1898年)。 从1969年至今, Inspec数据库含有逾1700万条文献,并且以每年80万条新文 献的速度增加

Content size (and counting \*)

- Nearly 15 million records > 1969
- 840,000+ new records added each year
- 2,500+ conference proceedings added per year
- 10+ million journal articles
- 4.5+ million conference papers
- 837,000 records from 1898 to 1968 (Inspec Archive)

Content sources (and counting \*)

- 1,000+ publishers from 68 countries
- Nearly 5,000 journal titles
- 70,000+ conferences
- Nearly 6,000 videos
- 450+ open access journals
- 14,000+ book titles

#### ັcount as of November 2014

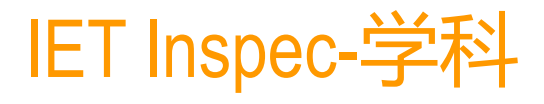

#### IET Inspec subject coverage <sup>1</sup>

- Physics
- Electrical Engineering & Electronics
- Computers & Control
- Mechanical & Production Engineering
- IT for Business

### 60% 40% 30% 10% 2% <sup>1</sup> documents can cover multiple subject areas

#### **Inspec Physics Breakdown:**

- General
- The physics of elementary particles •
- Nuclear physics

- Atomic and molecular physics
- Fundamental areas of phenomenology
- Fluids, plasmas and electric discharges
- Condensed matter
- Cross-disciplinary physics
- Geophysics, astronomy and astrophysics

**覆盖范围(学科及期刊数量)**:学科涵盖:理论及应用物理、电气和电子工程、计算机科学、控制技术、通讯与信息技术、生产和制造工程等,并且对涉及光学技术、材料科学、海洋学、核能工程、交通运输、地理、生物医学工程、生物物理学和航空航天领域也有很广泛的覆盖。其数据来源于100多个国家的5000多种科学和技术期刊、2500种会议录及大量的著作、报告和论文。Inspec的所有文献都含有目录和摘要,数据以每周大约1.6万条的文献的速度增加。

# IET Inspec和Ei Compendex共同使用 Engineering Village

- 提供多种检索方式,包括快速检索、专家检索、叙词检索、作者检索和 机构检索,满足不同检索需求;
- 可对文献类型、文献语种、文献时限等精确检索结果,提高查准率;
- 提供个人注册,保存检索历史和邮件通告功能;
- 通过IP控制访问,提供专线服务,无并发用户限制。

### TOP 5 reasons to use Engineering Village <sup>2</sup>

- 1. Helpful search features
- 2. Improves research success
- 3. Saves time
- 4. Easy to navigate
- 5. Comprehensive search results

#### Who uses Engineering Village

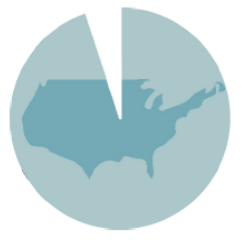

96% of US top 25 universities (US News & World Report)

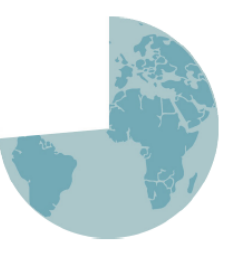

72% of global top 50 universities (QS Top Universities)

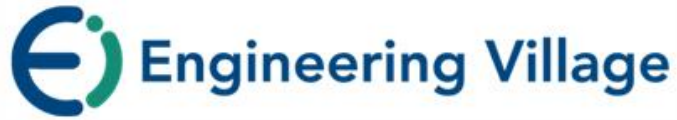

#### Compendex

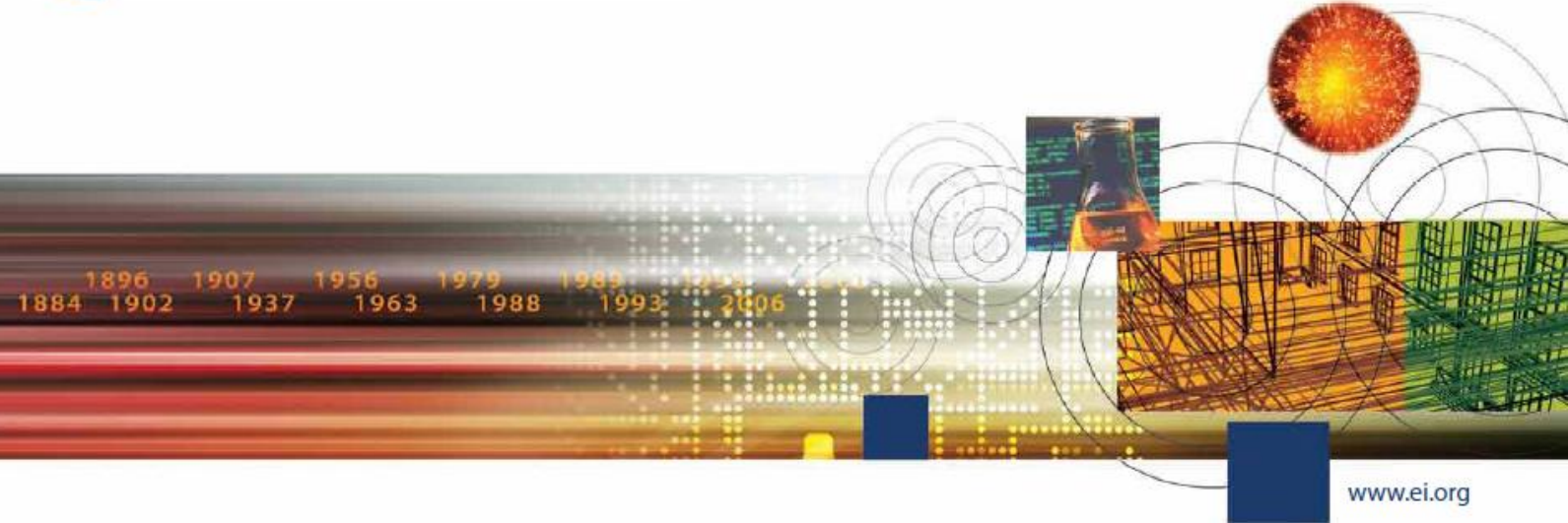

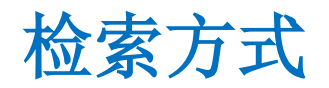

- •Quick Search 快速检索
- •Expert Search 专家检索
- •Thesaurus search 词库检索

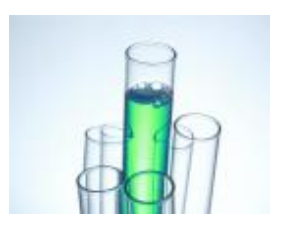

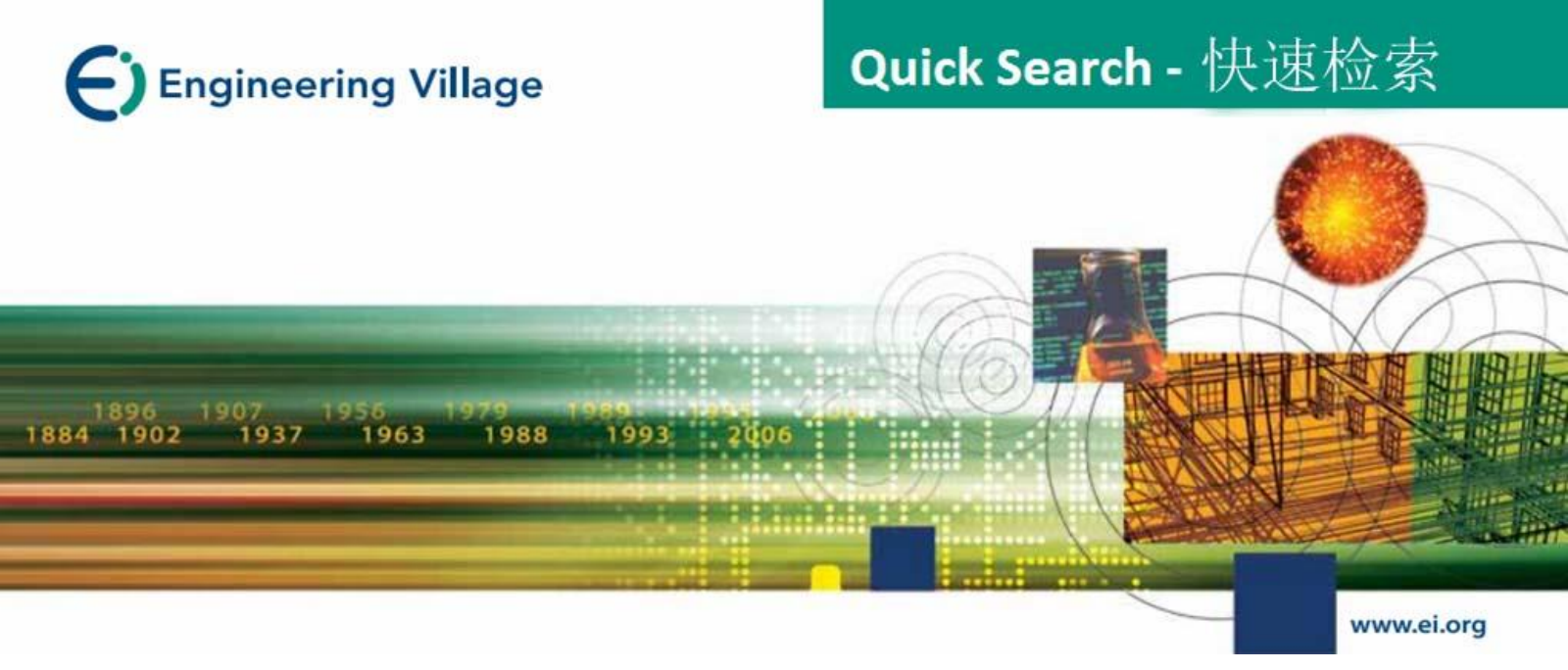

## Quick Search – 快速检索

| Enginee<br>The first choice | 功能列;快速<br>rin 专家检索、词<br>for serious engineering research. | 检索、<br><u>库检索</u><br>限制条件、 <u>Search</u> <u>Results</u> Alerts <sup>●</sup> Selected records <sup>●</sup> (<br>排序洗项 增加检索= | <b>》~</b><br>字段 |
|-----------------------------|-----------------------------------------------------------|----------------------------------------------------------------------------------------------------|-----------------|
| Quick sear                  | ch                                                        |                                                                                                    |                 |
| Search in:                  | All fields                                                | ✓ for Search for e.g. transcription factors AND jon smith                                                                 | Q               |
|                             |                                                           | Turn off AutoSuggest   + Add search field   Res                                                                           | et form         |
| Databases ^                 | Date $\checkmark$ Document type $\checkmark$              | Language Y Treatment Y Discipline Y Sort by Y Autostemming Y Browse indexes Y                                             |                 |
| All Con                     | npendex Inspec DBASE GeoRef                               | NTIS PaperChem Chimica CBNB EnCompassLIT EnCompassPAT<br>US Patents EP Patents Knovel                                     | ٩               |
| 选择数:<br>Ei                  | 据库<br>Engineering Village                                 | Customer Service                                                                                                    |                 |
| About Ei                    | About Engineering Village                                 | Contact and support                                                                                                    |                 |
| History of Ei               | Accessibility Statement                                   | Subscribe to newsletter                                                                                                   |                 |
|                             | Content Available                                         |                                                                                                    |                 |
|                             | who uses EV?<br>Privacy matters                           | Iwitter                                                                                                    |                 |

ELSEVIER Terms and Conditions Privacy Policy

# 以关键词 "air pollution"检索: 结果页面-1

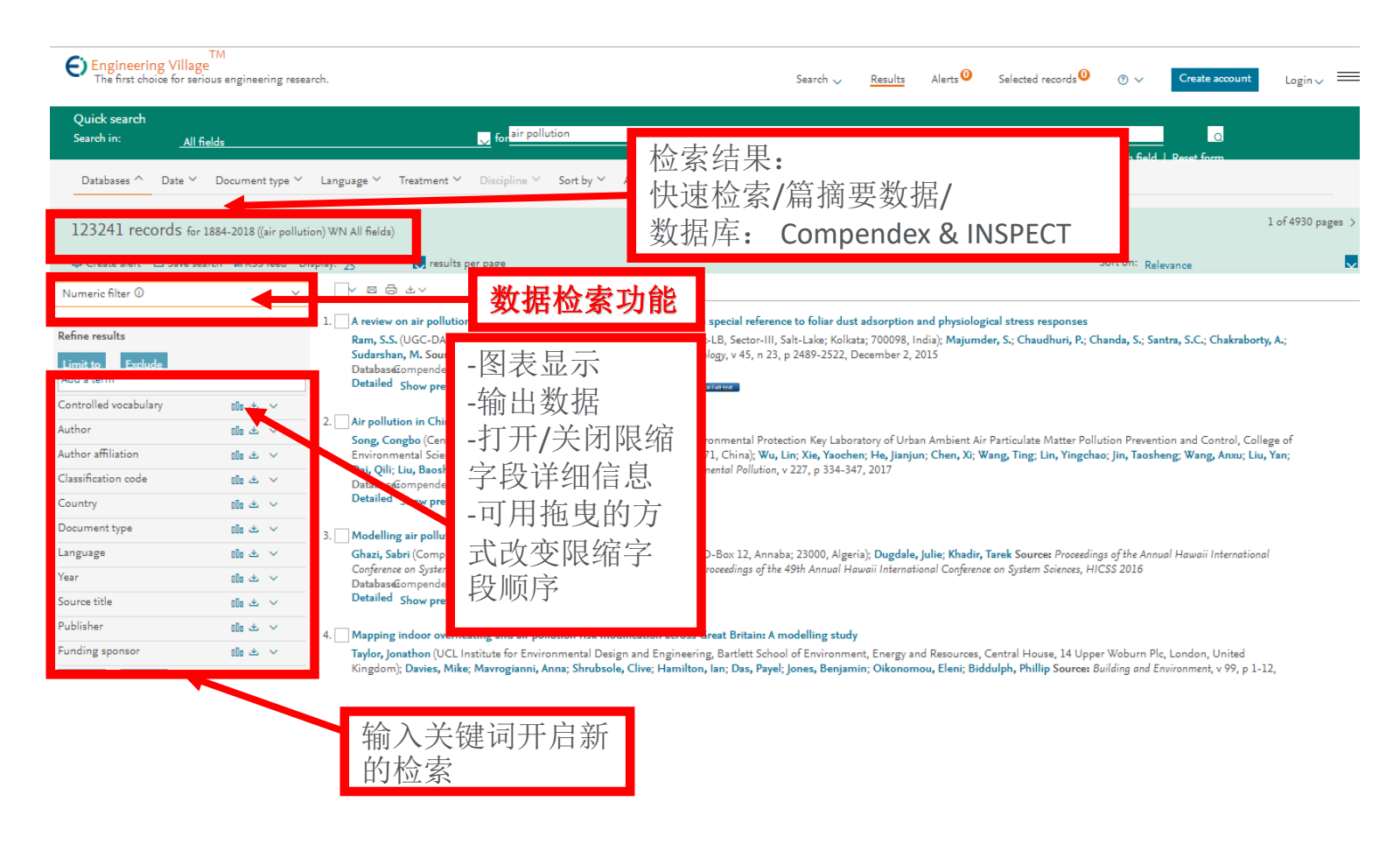

# 以关键词 "air pollution"检索: 结果页面-2

| Selected Rec<br>管理检索结                                                                       | cords: 暂存<br>果: 寄E-m                                       | 字文章<br>nail/打印/下载书目信息/存到我的数据夹/移除重复文章 <sub>◎ selected records</sub>                                                                                                    | ) _ Create account Login -> 💳                                                 |
|---------------------------------------------------------------------------------------------|------------------------------------------------------------|----------------------------------------------------------------------------------------------------|-------------------------------------------------------------------------------|
| Quick search<br>Search in: <u>All</u><br>Databases ^ Date ~                                 | fields<br>⊂ Document type ❤                                | Language ~ Treatment ~ Discipline ~ Sort by ~ Autostemming ~ Browse indexes ~ 依降序或升幂规则排                                                                                                    | 日期,作者,期刊,出<br>;在相同条件之下,再<br>#序                                                |
| 123241 records fo                                                                           | r 1884-2018 ((air pollutio<br>search 🔊 RSS feed Dis        | on) WN All field<br>splay: 25 v results per page                                                                                                    | 1 of 4930 pages ><br>Sort o Relevance                                         |
| Numeric filter<br>Refine results<br>Add a term<br>Controlled vocabulary<br>Author<br>Author | ×<br>×<br>۵۵ غ بال<br>۵۵ خ بال                             |                                                                                                    | Date (Oldest)<br>Date (Newest)<br>; Chanda X Author (A-Z)<br>Author (Z-A)     |
| Classification code<br>Country<br>Document type                                             | <ul> <li>× ± 00</li> <li>× ± 00</li> <li>× ± 00</li> </ul> | ai, Qili; Liu, Baoshuang; Wang, Ya-nan; Mao, Hongjun Source: Environmental Pollution, v 227, p 334-347, 2017<br>atabaseGompendex<br>etailed Show preview Fill text 7 Constructions                                                                                                    |                                                                               |
| Language<br>Year<br>Source title                                                            | 00 소 ~<br>00 소 ~<br>00 소 ~                                 | → buening ar poment of uses using multi-agent simulation<br>hazi, Sabri (Computer Science, Science, Science, Science, Volter, Belli Maldus, PO, Ben 12, Lander 22000, Marcia), Duralde lulia Madia Tard Science, Science, Volter, Belli Maldus, PO, Ben 12, Lander 22000, Marcia), Duralde lulia Madia Tard Science, Science, Volter, Belli Maldus, PO, Ben 12, Lander 22000, Marcia), Duralde lulia Madia Tard Science, Volter, Belli Maldus, PO, Ben 12, Lander 22000, Marcia), Duralde lulia Madia Tard Science, Volter, Belli Maldus, PO, Ben 12, Lander 22000, Marcia), Duralde lulia Madia Tard Science, Volter, Belli Maldus, PO, Ben 12, Lander 22000, Marcia), Duralde lulia Madia Tard Science, Volter, Belli Maldus, PO, Ben 12, Lander 22000, Marcia), Duralde lulia Madia Tard Science, Volter, Belli Maldus, PO, Ben 12, Lander 2000, Marcia), Duralde lulia Madia Tard Science, Volter, Belli Maldus, PO, Ben 12, Lander 2000, Marcia, David, Belli Maldus, PO, Ben 12, Lander 2000, Marcia, David, Belli Maldus, PO, Ben 12, Lander 2000, Mar | first of the Assert House international<br>打印/下                               |
| Publisher<br>Funding sponsor                                                                | 00 소 ~                                                     | apping indoor overheating and air pollution risk m 书认   J 口   口 心 / 士 打 次 口 3 次 3 小 大 / 首 1 士 )<br>ylor, Jonathon (UCL Institute for Environmental Design and Engineering, bartiett School of Environment, Energy and Resources, Central House, 14 Uj<br>ngdom); Davies, Mike; Mavrogianni, Anna; Shrubsole, Clive; Hamilton, Ian; Das, Payel; Jones, Benjamin; Oikonomou, Eleni; Biddulph, Phillip Source                                                                                                    | pper Woburn Pic, London, United<br>e: Building and Environment, v 99, p 1-12, |

# 过滤和分析检索结果

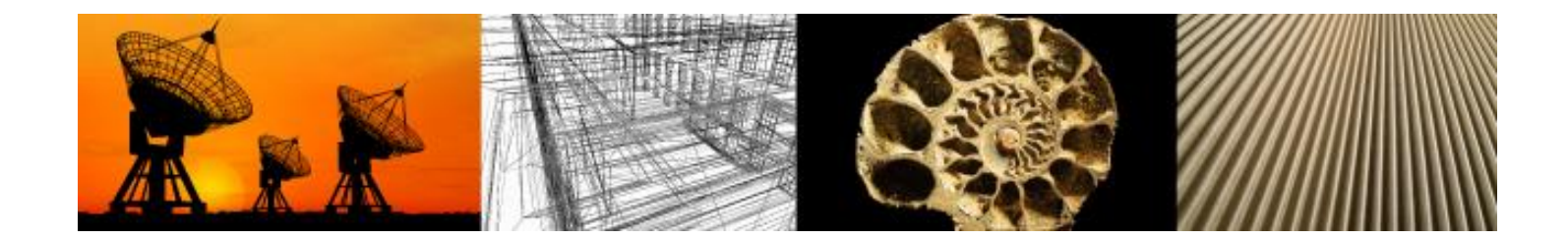

## 过滤检索结果

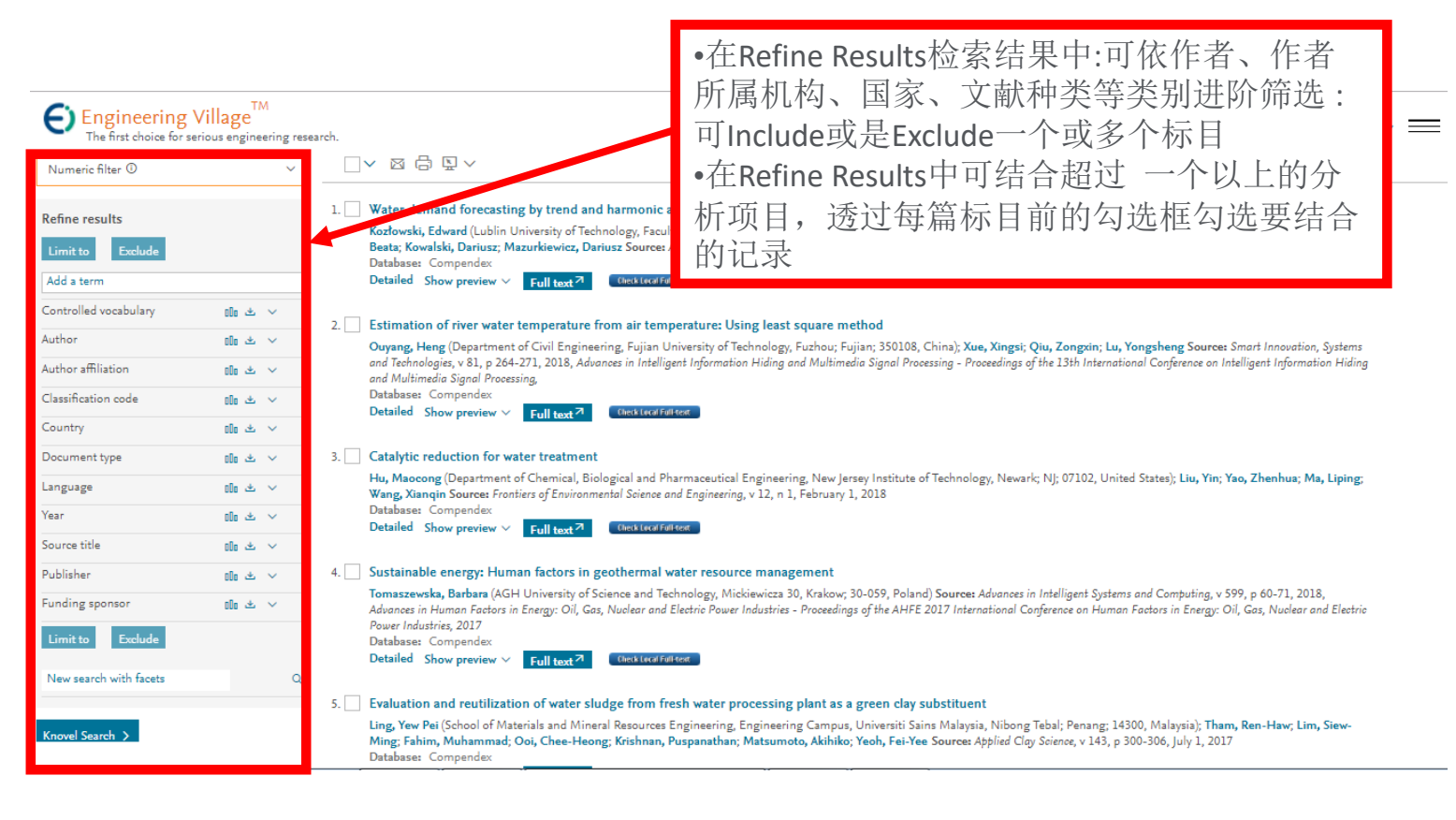

### 过滤选项

| 控制词汇                                                                                     |                                                                            | 作者                                                                     |                                                                      | 作者机构                                                                                                    |                                                             | 学科分类                                                                                                    |            |
|------------------------------------------------------------------------------------------|----------------------------------------------------------------------------|------------------------------------------------------------------------|----------------------------------------------------------------------|----------------------------------------------------------------------------------------------------|-------------------------------------------------------------|----------------------------------------------------------------------------------------------------|------------|
| Controlled vocabulary  Water Mathematical Models Computer Simulation Soils Water Quality | 0 ▲ ^<br>(76175)<br>(72140)<br>(57816)<br>(53764)<br>(48305)<br>View all > | Author<br>Wang, Wei<br>Zhang, Wei<br>Li, Wei<br>Wang, Jun<br>Wang, Yan | 00 ± ∧<br>(1194)<br>(1139)<br>(1112)<br>(883)<br>(806)<br>View all > | Author affiliation El<br>University Of Chinese Academy<br>Of Sciences<br>U.S. Geological Survey<br>State Key Laboratory Of Water<br>Resources And Hydropower<br>Engineering Science, Wuhan<br>University<br>Csiro Land And Water<br>State Key Laboratory Of Urban<br>Water Resource And<br>Environment, Harbin Institute<br>Of Technology | (30%)<br>(2262)<br>(2049)<br>(1818)<br>(1705)<br>View all > | Classification code Chemical Products Gener Chemical Operations Organic Compounds Chemical Reactions Chemistry | 00         |
| 国家                                                                                       |                                                                            | 文献类型                                                                   |                                                                      | 原文语言                                                                                                    |                                                             | 年                                                                                                    |            |
| Country                                                                                  | 00 坐 🔨                                                                     | Document type                                                          | 00 坐 🔨                                                               | Language D                                                                                                    | 0 ± ^                                                       | Year                                                                                                    | olo 坐 🔺    |
| United States                                                                            | (300214)                                                                   | Journal article                                                        | (1171538)                                                            | English                                                                                                    | (1508046)                                                   | 2018                                                                                                    | (269)      |
| China                                                                                    | (268704)                                                                   | Conference article                                                     | (397495)                                                             | Chinese                                                                                                    | (74904)                                                     | 2017                                                                                                    | (64800)    |
| 🔄 Japan                                                                                  | (85354)                                                                    | Dissertation                                                           | (18684)                                                              | German                                                                                                    | (18953)                                                     | 2016                                                                                                    | (94832)    |
| United Kingdom                                                                           | (67054)                                                                    | Article in Press                                                       | (7993)                                                               | Russian                                                                                                    | (13839)                                                     | 2015                                                                                                    | (92476)    |
| Germany                                                                                  | (65020)                                                                    | Conference proceeding                                                  | (7739)                                                               | Japanese                                                                                                    | (10762)                                                     | 2014                                                                                                    | (97399)    |
|                                                                                          | View all 🗦                                                                 |                                                                        | View all 📏                                                           |                                                                                                    | View all 🗲                                                  |                                                                                                    | View all 🗦 |
| 刊源                                                                                       |                                                                            | 出版社                                                                    |                                                                      | 赞助机构                                                                                                    |                                                             |                                                                                                    |            |
| Source title                                                                             | 00 坐 🔨                                                                     | Publisher                                                              | 00 坐 🔨                                                               | Funding sponsor                                                                                                    | 0 * ^                                                       |                                                                                                    |            |
| Water Science And Technology                                                             | (21535)                                                                    | Elsevier Ltd                                                           | (144352)                                                             | National Natural Science                                                                                                    | (16140)                                                     |                                                                                                    |            |
| Proquest Dissertations And<br>Theses Global                                              | (18684)                                                                    | Elsevier                                                               | (121944)                                                             | National Science Foundation                                                                                                    | (2324)                                                      |                                                                                                    |            |
| Water Research                                                                           | (16333)                                                                    | American Chemical Society                                              | (67892)                                                              | Natural Sciences and<br>Engineering Research Council                                                                                                    | of (1002)                                                   |                                                                                                    |            |
| Advanced Materials Research                                                              | (14270)                                                                    | Institute Of Electrical And<br>Electronics Engineers Inc.              | (26782)                                                              | Canada<br>National Research Foundation                                                                                                    | (842)                                                       |                                                                                                    |            |
| International Society For Optic                                                          | al (14068)                                                                 | Springer Verlag                                                        | (25231)                                                              | of Korea<br>U.S. Department of Energy                                                                                                    | (826)                                                       |                                                                                                    |            |
|                                                                                          | View all 🗲                                                                 |                                                                        | View all 🖒                                                           |                                                                                                    | View all >                                                  |                                                                                                    |            |

#### 21

## 分析检索结果

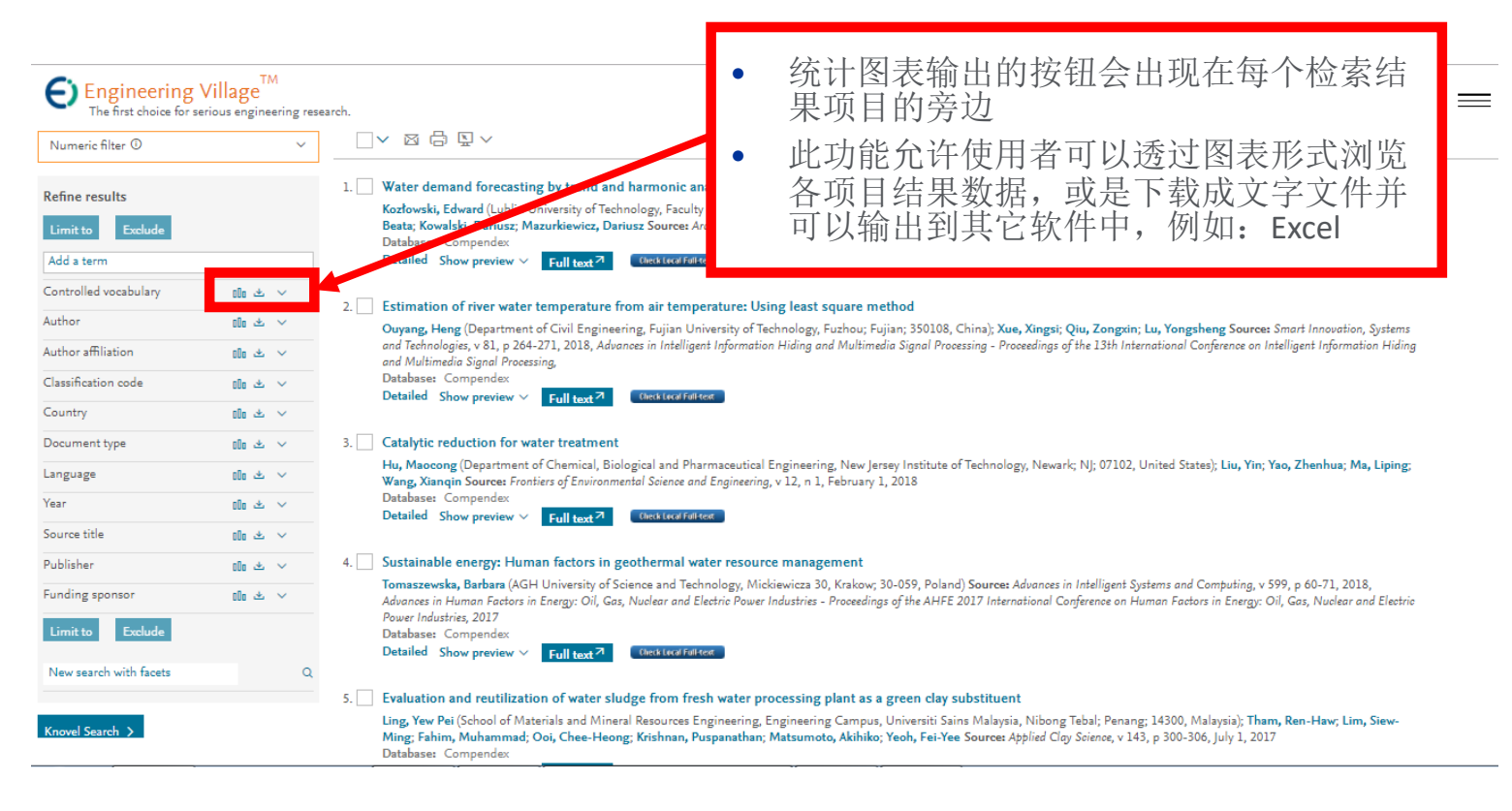

### 举例:只关注'中国'近5年的'air pollution'的研究

| Engineer       | ing Villag  | e <sup>™</sup> Search ∨ <u>Results</u> Alerts <sup>O</sup> Selected records <sup>O</sup> ⑦ ∨ Ying Luo ∨ <u></u>                                                                                                    |
|----------------|-------------|----------------------------------------------------------------------------------------------------|
| Country        |             |                                                                                                    |
| United States  | (27736)     | 8. 🗌 H15-59: High quality air pollution dispersion modelling using high computational performance Lagrangian particle model                                                                                                    |
| China          | (14306)     | Graši, Boštjan (MEIS do.o., Mali Vrh pri Šmarju 78, Šmarje - Sap, Slovenia); Mlakar, Primo; Bonar, Marija Zlata; Kocijan, Juš; Tinarelli, Gianni Source:                                                                                                    |
| United Kingdom | (5507)      | Proceedings of the 15th International Conference on Harmonisation within Atmospheric Dispersion Modelling for Regulatory Purposes, HARMO 2013, p 337-342, 2013. Proceedings of the 15th International Conference on Harmonisation within Atmospheric Dispersion Modelling for Regulatory Purposes, HARMO 2013, p 337-342, 2013. |
| Canada         | (4594)      | Database: Compendex                                                                                                    |
| Germany        | (4435)      | Detailed Show preview Y Check Local Full-text                                                                                                    |
|                | View more 💙 |                                                                                                    |
| Language       | 00 坐 🔨      | 9. Ozone Levels in the North and South of Jordan: Effects of Transboundary Air Pollution                                                                                                    |
| English        | (109118)    | Alsawair, Jihad Khalaf (University of Nevada, Reno) Source: ProQuest Dissertations and Theses Global, 2011                                                                                                    |
| Chinese        | (2360)      | Database: Compendex Detailed Show preview $\checkmark$ Full tract Z. (herk local full-text)                                                                                                    |
| German         | (2152)      |                                                                                                    |
| Russian        | (1115)      | 10 🗖 Atoma Battan Samanat in sitian kuan atoma Battan indan kinklu samahata da itkana da ata batta kuaiskina                                                                                                    |
| French         | (398)       | 10. Air pollution forecast in cities by an air pollution index nignly correlated with meteorological variables                                                                                                    |
|                | View more 🖒 | Cogliani, Euro (Energy Department, ENEA (Agency for New Technologies, Energy and Environment), Box 117, via Anguillarese, 301 S. Maria di G., 00000<br>Rome, Italy) Source: Atmospheric Environment, v 35, n 16, p 2871-2877, 2001                                                                                              |
| Year           | niin .+. ^  | Database: Compendex                                                                                                    |
| 2018           | (7884)      | Detailed Show preview V Cited by in Scopus (62) Full text 7 (theck Local Full text                                                                                                    |
| 2017           | (5827)      |                                                                                                    |
| 2016           | (5381)      | 11. Responses of serum chemokines to dramatic changes of air pollution                                                                                                    |
| 2015           | (4596)      | Li, Yanli (State University of New York at Buffalo) Source: ProQuest Dissertations and Theses Global, 2013<br>Database: Compendex                                                                                                    |

## 分析检索结果

- 点选 图标可以 让您将图表输出 成tab档案
- •您也可以将输出的档案以Excel软件开启分析管理

| 网址:   | http://www.engineeringv | illage.com/controller/s | ervlet/Conti |
|-------|-------------------------|-------------------------|--------------|
| 名称:   | 23-4-2014-13982231288   | 94_Navigator.csv        | 1 KB         |
| 下载到:  | Ei                      |                         | 浏览           |
|       | 类型: TAB 文件              |                         |              |
| ● 使用( | 00旋风下载 >                | 直接打开下载                  | 取消           |

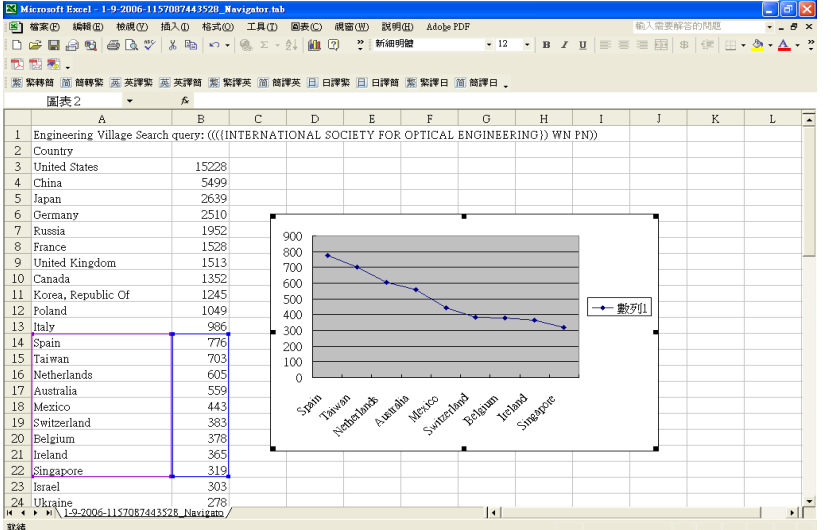

## Refine Results 的用途

- 了解你的同行吗,他们又有哪些成就呢?
- 了解你关心的课题所涉及的领域,是否能发现新的研究方向
- 了解课题所处的生命周期,通过文献计量的年代 分析
- •了解课题的热门期刊,作为投递文章的选择
- 通过文献类型了解论文的分布

# 经过整理的记录:详细格式

Authors: 点选作者名字找到更多 该作者发表的文章

Author affiliation: 每位作者的所属 机构

E-mail: 主要作者联络信息 ISSN: 找到更多关于这本期刊的文 章

Corresponding Author: 通讯作者

Abstract: 文章内容摘要

Main heading: 主要主题

Controlled term: 索引词汇标准

Uncontrolled term: 相关主题的广 义分类

Classification code: 在来源中其它 附加优势的字汇和词组

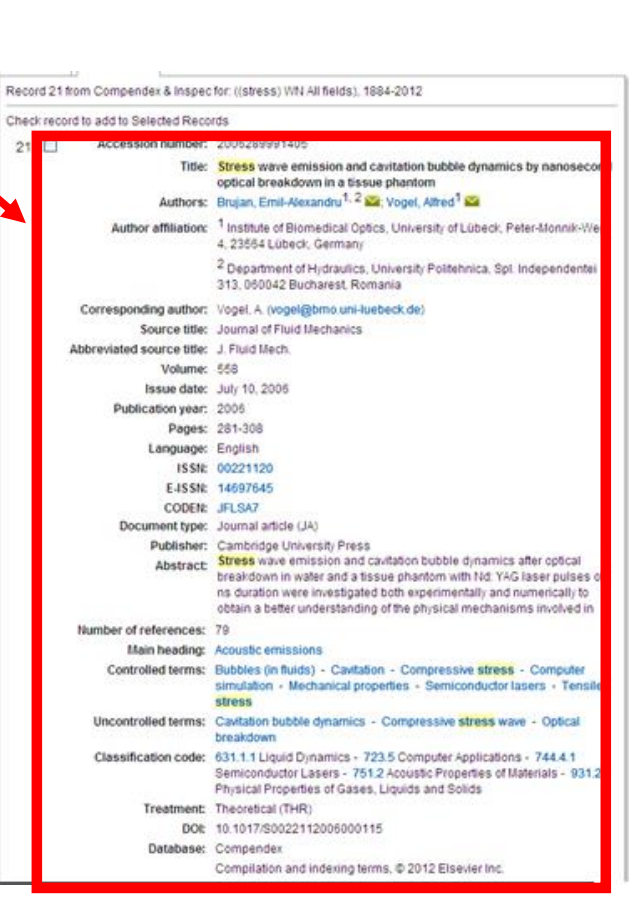

# 管理检索结果

Blog/E-mail/打印/ 下载书目信息/存到我的数据夹

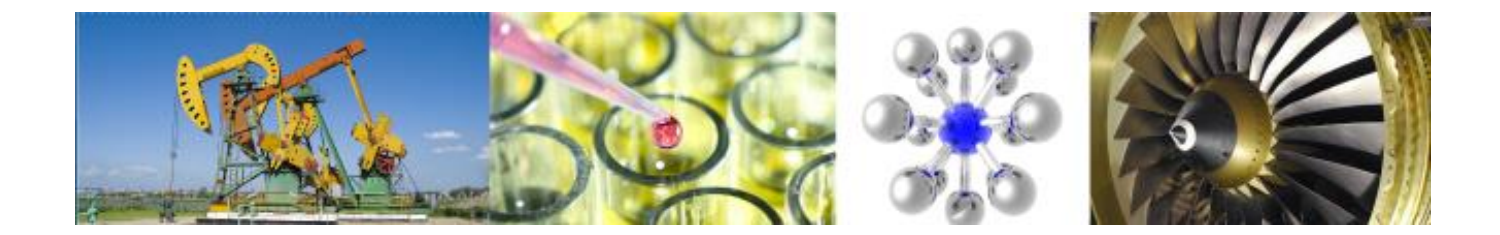

# 有五种选项保存需要的文章

### Record

Record 1 from Compendex for: ((water) WN All fields) , 1884-2018

| Detailed       Kozłowski, Edward       NOTE: Your selected records (maximum of 500) will be kept until your session ends. To clear selected records:<br>* Go to the Selected records; QR         Compendex Refs (3)       Source: Archives of<br>10.1016/j.acme.2       NOTE: Your selected records (maximum of 500) will be kept until your session ends. To clear selected records:<br>* Go to the Selected records; QR         Author affiliation<br>Management, Na<br>2 Lublin Universit<br>Nadbystrzycka 40<br>0       Mendeley       BibTeX       Output:<br>Citation         Author affiliation<br>Management, Na<br>2 Lublin Universit<br>Nadbystrzycka 40<br>0       Mendeley       BibTeX       Ottation         Oppobox       Excel®       Ortput       Abstract       Output         Promatic       Output       Promatic       Promatic       Promatic         Prophox       Excel®       Promatic       Promatic       Promatic         Prophox       Excel®       Promatic       Promatic       Promatic         Prophox       Excel®       Prophox       Excel®       Prophox       Promatic         Prophox       File name:       File name:       File name:       File name:       File name: | Abstract | Water dem                                                                                         | Download record(s)                                                                                                    |                                                                                                    | ×                                                                                                  | ¢ 📲    |
|----------------------------------------------------------------------------------------------------|----------|---------------------------------------------------------------------------------------------------|----------------------------------------------------------------------------------------------------|----------------------------------------------------------------------------------------------------|----------------------------------------------------------------------------------------------------|--------|
| Source: Archives of<br>10.1016/j.acme.2       Location:       Format:       Output:         Author affiliation<br>Management, Na                                                                                                    | Detailed | Kozłowski, Edward                                                                                 | NOTE: Your selected records (maximur<br>* Go to the Selected records page and o<br>* End your session                        | n of 500) will be kept until your session ends.<br>:lear records; OR                                                                              | . To clear selected records:                                                                       |        |
| Author affiliation       My PC       EndNote (RIS, Ref. Manager)       Current page view         Management, Na       Mendeley       BibTeX       Citation         2 Lublin Universit r       Google Drive       CSV       Detailed record         Nadbystrzycka 40       PDF       Your Folder(s)       PDF         File name:       File name:       File name:       RTF(Word®)                                                                                                    |          | 10.1016/j.acme.2                                                                                  | Location:                                                                                                    | Format:                                                                                                    | Output:                                                                                            | 4      |
| File name:                                                                                                    |          | Author affiliation<br>Management, Na<br><sup>2</sup> Lublin Universit r<br>Nadbystrzycka 40<br>a, | <ul> <li>My PC</li> <li>Mendeley</li> <li>RefWorks</li> <li>Google Drive</li> <li>Dropbox</li> <li>Your Folder(s)</li> </ul> | <ul> <li>EndNote(RIS, Ref. Manager)</li> <li>BibTeX</li> <li>Text(ASCII)</li> <li>CSV</li> <li>Excel®</li> <li>PDF</li> <li>RTF(Word®)</li> </ul> | <ul> <li>Current page view</li> <li>Citation</li> <li>Abstract</li> <li>Detailed record</li> </ul> | c Dis  |
| U _current_page_view_Date/Time.pdf                                                                                                    |          | afi<br>m<br>L                                                                                     | File name:<br>Engineering_Village<br>_current_page_view_Date/Time.pdf                                                        | Login or                                                                                                    | Create account to save to My Preferences                                                           | ,<br>E |

# 存到我的资料夹

#### 注意,此为个人化功能,需注册及登录后才能使用。

| Engineering Villa                                                                                 | g<br>Download                                                                                      | d record(s)                                                                                                    |                                                                                                    | × <sup>®</sup> × Ying Luo ×                                 |
|---------------------------------------------------------------------------------------------------|----------------------------------------------------------------------------------------------------|----------------------------------------------------------------------------------------------------|----------------------------------------------------------------------------------------------------|-------------------------------------------------------------|
| Record                                                                                            | NOTE: Your select<br>* Go to the Selecte<br>* End your session                                     | ed records (maximum of 500) will be kept until your session ends. To<br>d records page and clear records; OR                                                                                                    | clear selected records:                                                                                        |                                                             |
| Record 1 from Compendex for: ((water)                                                             | VN Location:                                                                                       | Format:                                                                                                    | Output:                                                                                                    | Search term color 1 of 1723427 >                            |
| K Back to results       Full text       Abstract     Wat       Detailed     Access                | My PC<br>Mendeley<br>RefWorks<br>Google Driv<br>Dropbox                                            | EndNote (RIS, Ref. Manager)     BibTeX     Text(ASCII)     CSV     Excel®     Excel®                                                                                                    | <ul> <li>Current page view</li> <li>Citation</li> <li>Abstract</li> <li>Detailed record</li> </ul>             | copus<br>has been cited <b>0 time</b> in Scopus since       |
| Compendex Refs (3)<br>Autho<br>Manag<br>2 Lubli<br>Nadby<br>3 Lubli<br>Corres<br>Source<br>Abbres | s: K<br>aff<br>em<br>n U<br>20<br>por<br>title: Archives of Civil<br>inted sources titles Archives | With your personal account, you can create up to ten folders With your personal account, you can create up to ten folders My existing folders: Water Create a folder: Example: 'Nanotect                                                                                                    | in which to save selected records. Each folder                                                                 | ails:<br>can contain up to 50<br>View All Authors<br>Create |
|                                                                                                   | Fol<br>L re<br>View Fo<br>ALL X<br>1. X                                                            | der Name : Wat<br>ecord in this folde<br>ders<br>Citation format<br>Vater demand forecasting by<br>Kortowski, Edward (Lubin University<br>Kortowski, Edward (Lubin University<br>Kortowski, Edward (Lubin Universi | r<br>Technology, Faculty of M<br>rusz<br>of Technology, Faculty of M<br>Tusz<br>al Engineering, v 18, n 1, p 1 | nalysis<br>lanagement, Department .<br>40-148, January 2018 |

### 标签功能

| E Enginee                                                                                                    | or serious engineering research                                                                                                    | 1.                                                                                                    | Search 🥆                                                                                                    | Results                                                                                   | Alerts 0                                                                                           | Selected records                                                                                                    | ⊘ ∨                                                                           | Ying Luo 🗸 📃                                                                           |
|----------------------------------------------------------------------------------------------------|----------------------------------------------------------------------------------------------------|----------------------------------------------------------------------------------------------------|----------------------------------------------------------------------------------------------------|-------------------------------------------------------------------------------------------|----------------------------------------------------------------------------------------------------|----------------------------------------------------------------------------------------------------|-------------------------------------------------------------------------------|----------------------------------------------------------------------------------------|
| Tags & (                                                                                                    | Groups                                                                                                    |                                                                                                    |                                                                                                    |                                                                                           |                                                                                                    |                                                                                                    | My pref<br>Persona                                                            | ferences<br>al details                                                                 |
| Browse tags                                                                                                    | Search tags                                                                                                    | View/Edit groups                                                                                                    | Rename/Delete tags                                                                                                    |                                                                                           |                                                                                                    |                                                                                                    | Change                                                                        | password                                                                               |
| Display: Public                                                                                                  | $\checkmark$                                                                                                    |                                                                                                    |                                                                                                    |                                                                                           |                                                                                                    |                                                                                                    | Alerts &<br>Sor Folders                                                       | c Saved searches                                                                       |
| 1 123 Ad Hoc netwo<br>Electronics cooling<br>Metamaterials Micro<br>fibers Photonic cryst<br>paper tag clouds ta | rks AP Arabidopsis thalian<br>ESJP Fault diagnosis folk<br>wchannels Modeling My N<br>als Power Quality Room t<br>zging TEST Thermal agin | a assessment BUPT cao Capilla<br>sonomy Gene expression Gulf<br>lanoparticles Ni Chen Noise s<br>semperature Sea Surface Temp<br>g Thermal management Triay | ry electrophoresis Cloud Index Conductin<br>of Mexico Hydrogen production Inform<br>ources nope Numerical modeling Oil Spil<br>erature SST Sensor networks Silicon phot<br>ial tests Unsaturated Soils usto Volume 1 | g polymers Co<br>atics Informatic<br>Is Paper Ontolo<br>onics Soil prop<br>rendering Wate | ntact resistance<br>on Literacy <b>ir</b><br>ogy Optical Bur<br>erties Stars Suc<br>r content Wate | : Data sets Datasets El2 Elect<br>r irrelevant Lead Free sold<br>st Switching OBS Optications<br>ettion Support Vector Machin<br>ar management waynestate V | Tags & a<br>alletin<br>er<br>etwo<br>ne SV <del>M Suppo</del><br>Web Services | groups<br>is<br>ive equations<br>It vector machines survey<br>Wireless Sensor Networks |
| xionghui <b>YES</b>                                                                                              | ,,,,,,,,,,,,,,,,,,,,,,,,,,,,,,,,,,,,,,                                                                                                    | B                                                                                                    |                                                                                                    | enering nate                                                                              | 杤                                                                                                  | <b>添</b> 迈能                                                                                                    |                                                                               |                                                                                        |

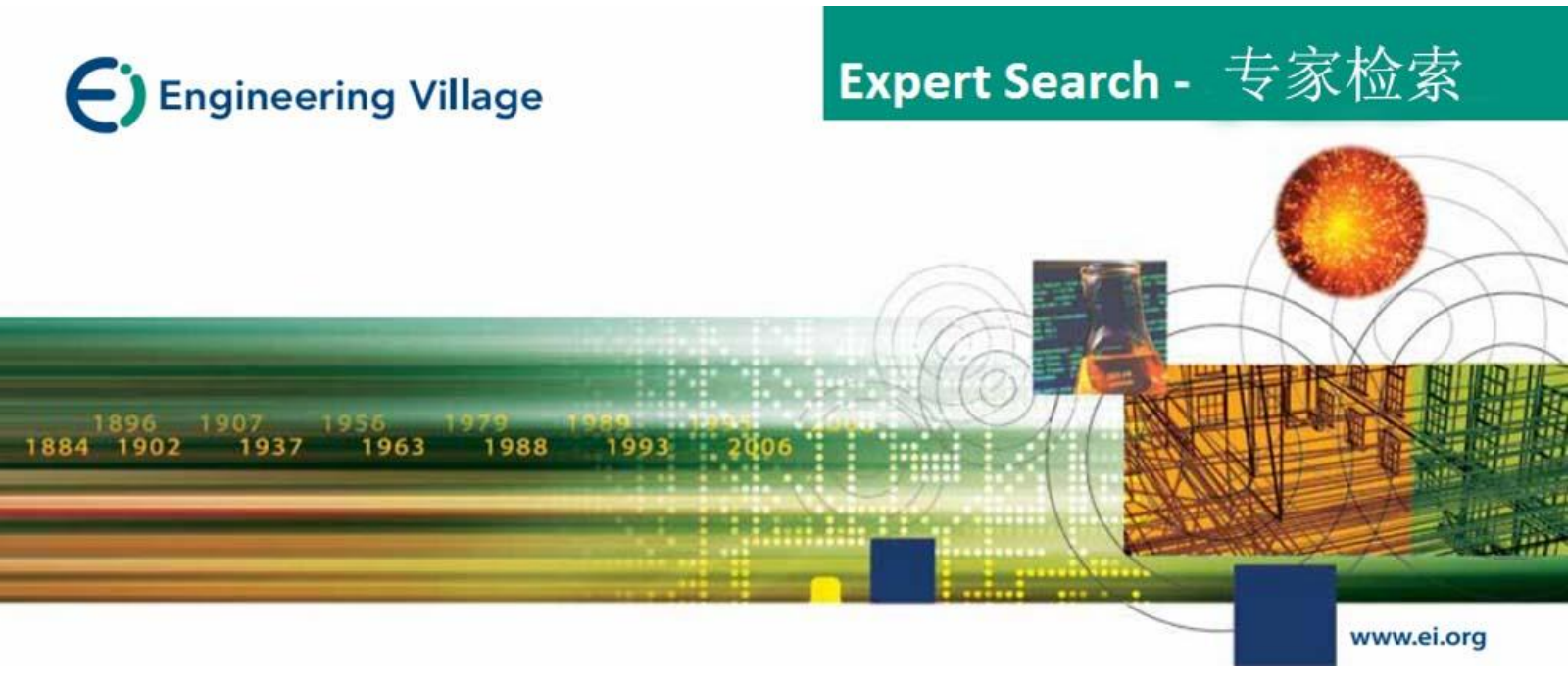

## Expert Search - 专家检索

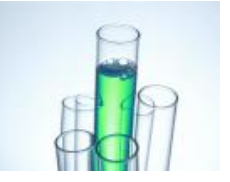

## Expert Search - 专家检索

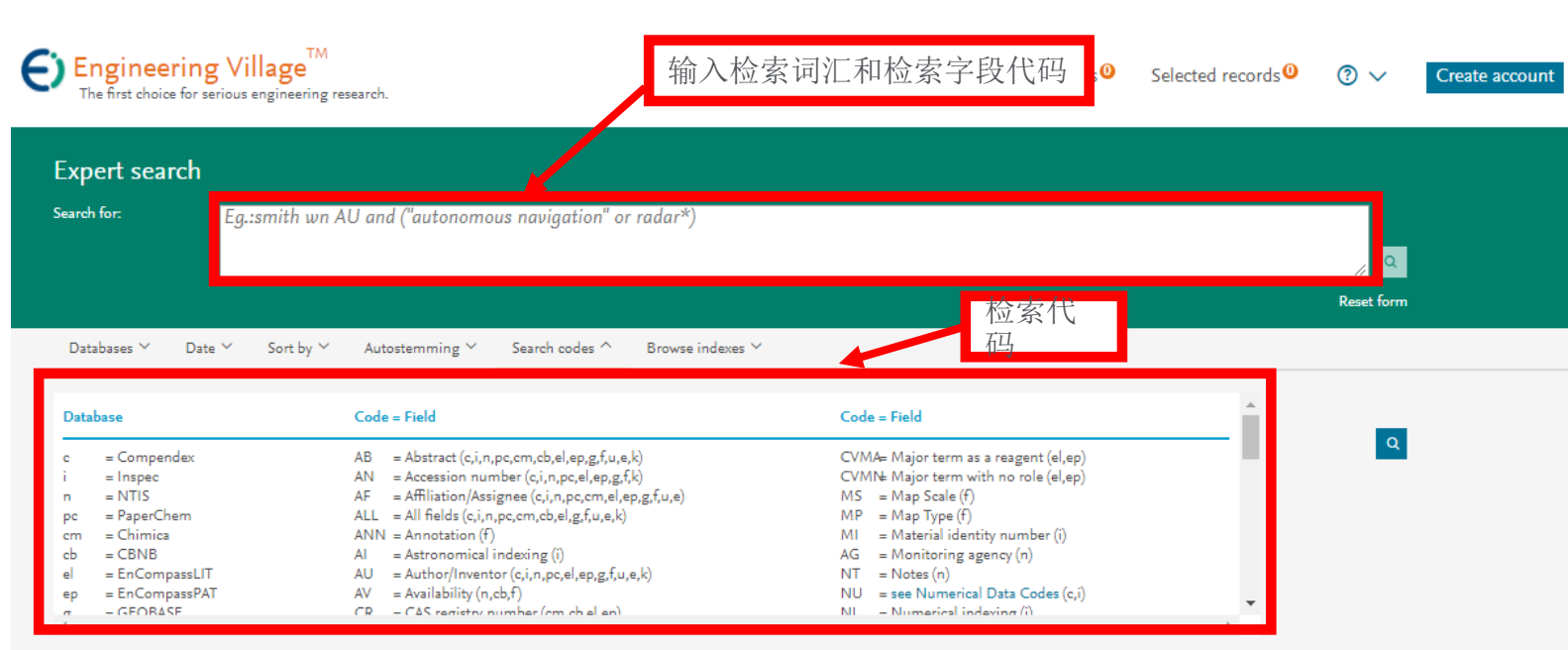

Codes displayed will depend on your current database selection

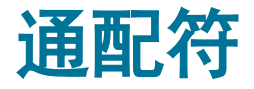

- ·<u>\*右截词-命中检索词起始部分相同的记录</u>
- <u>Learn\* 命中learn, learns, learning, learned, learnt, learner(s),</u> <u>learner's, learnability, learnable</u>
- •? 有限截词-问号个数代表字符数
- •如distance? 可检出复数; Wom?n 命中woman, women
- \$词根运算符等价于Auto stemming功能
- •\$ manage 命中 manage, managing, managed, manager,
- managers , management, managements。

位置算符

- <u>词组检索""或{}-词间不能插词,词序不能颠倒</u>
- <u>"International Space Station"命中包含有词组 "International Space Station"的记录</u>
- <u>词组检索不能使用通配符与字根符</u>
- Onear/n-两个词之间可插入0-n个词,词序不能颠倒,如
- Distance Onear/3 learning
- •Near/n-两个词之间可插入0-n个词,词序可以颠倒,如
- Distance near/3 learning

## 查收-人名检索

- ◆EI数据库的作者有九种写法: 以娃哈哈(Wa Haha) 老师 为例 Wa haha or Wa ha-ha or Wa hh or Wa h-h or Wa h or haha wa or ha-ha wa or haha w or ha-ha w
- ◆建议大家采用截词符 "\*",以三种形式来代替,并用其 他检索字段来限制 Wa H\* or haha w\* or ha-ha w \*
- ◆利用作者单位提高查准率
- ((Wa H\* ) or (haha w\* ) or (ha-ha w \*)) wn au AND (XXX onear univ\* ) wn af )
- ◆用作者查不到某篇文章时,可用篇名试试

# 查收-机构检索

- •推荐检索式:
- •以清华大学为例
- (tsinghua onear univ\* and (beijing or 100084 or china)) wn af and 2015 wn yr
- •由refine results author affiliation可知,均为清华 大学。
- (此检索式只供参考,在借鉴使用时一定要考虑自 身情况优化)

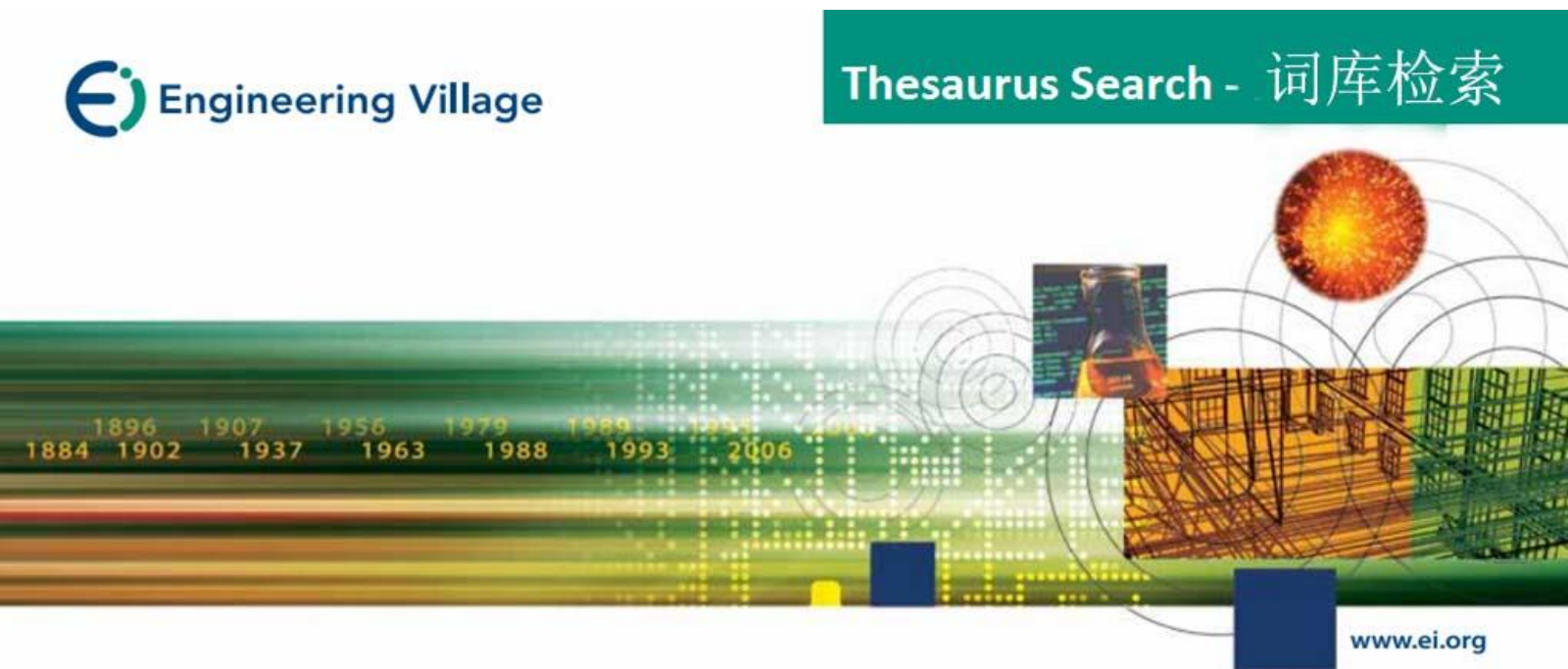

# Thesaurus Search – 叙词检索

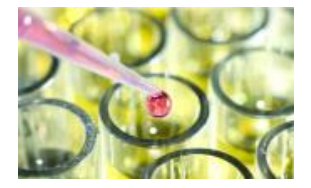

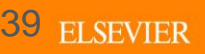

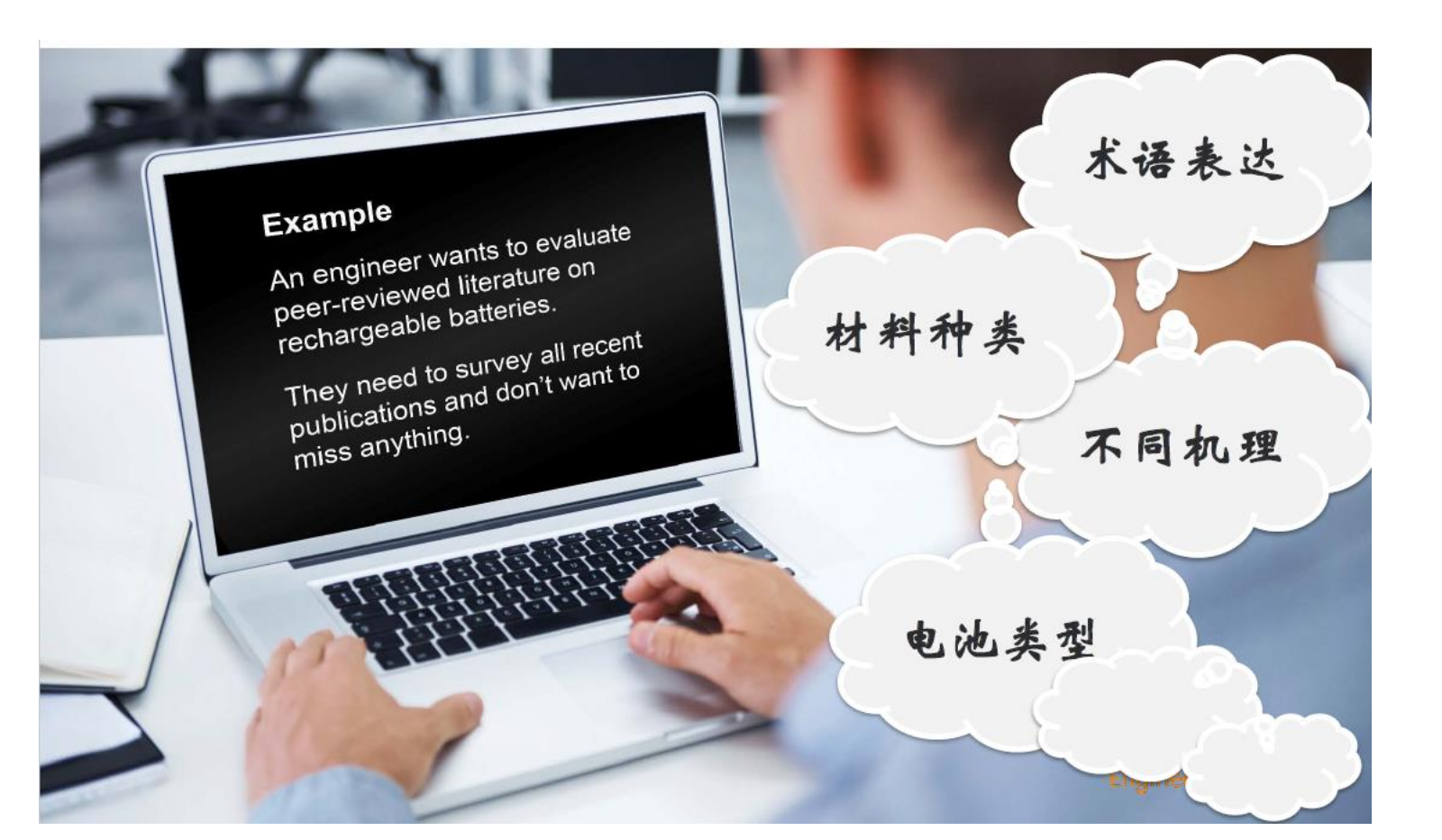

## 提高主题检索效率的方法(准且全)

- •从文中选词检索易漏检或误检
  - 一个概念有多种表示一导致漏检 (检索时需要收集同 义词,费时麻烦且易漏检)
  - 一个词可以表示多个概念一导致误检 (cell 细胞、电 池 Cell wn ti, 检出的文献中有solar cell, tumor cells等)
- •EI的解决方案:对文献进行主题标引
  - 做到标引词与概念一一对应,
  - -标引词来源于词表,故EI的标引词也称为受控词

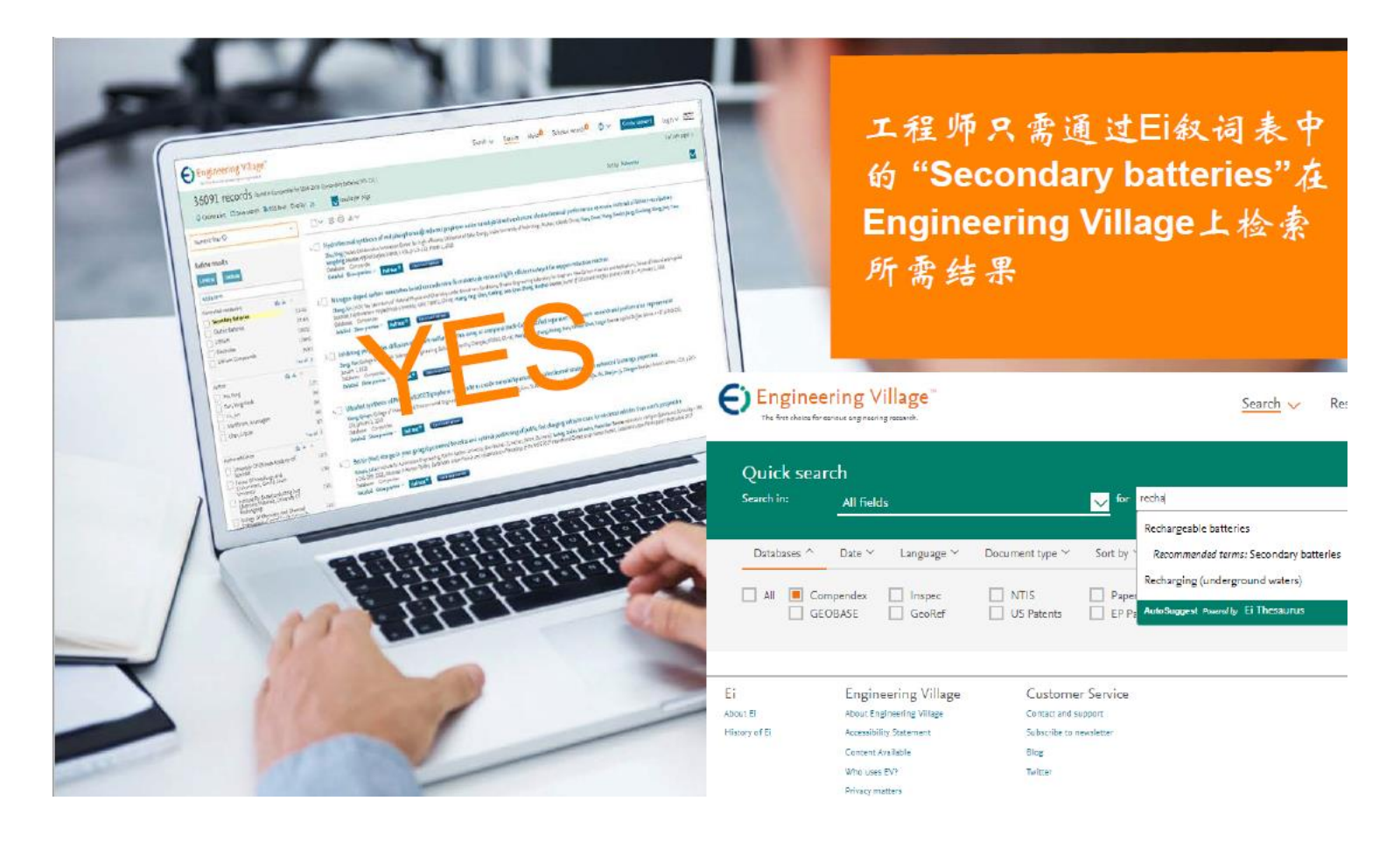

# 叙词表的作用

- 叙词表是由专业的规范词组成,它可以将同一主题不同表述的词, 按主题内容规范在标准的专业词下,避免了由于词汇书写不同造 成漏检,或词义概念混淆导致错检的问题。
- •用户利用叙词表可从主题角度检索文献,进而提高文献的查准率。
- •利用叙词表还可以从主题概念的角度扩展或缩小检索范围。
  - 控制词汇
    - o 不使用其他的术语
  - 每年更新
    - 。词汇工作组和索引工作人 员决定变化
    - o 叙词表新版本
  - · 具体范围标记
    - o 受控词的信息

・分面层次

 。分面: 按类别分组
 。层次: 上位类/下位类

 ・自动显示的款目

 。有信心检索专属性的任一层次

 ・相互参照

 。引导用户使用有效款目

层次

设备\*

#### 反应器

炼焦器

裂解器

催化裂解器

裂解炉

氢化裂解器 蒸汽裂解器 微分反应器

发酵器

细颈瓶

流反应器

气化炉

液态排渣气化炉

#### 甲烷转化器

下雨固体反应器

裂化炉 …….

如果在层次结构中的一个术语后面有一个\*, 该术语就不能被它下面的下位词自动显示 出来。

### EI的主题标引字段: Ei main heading/controlled term/Uncontrolled term

- 采用受控词标引一提高主题检索效率 标引词取自叙词表 相应字段 El controlled term,CV Ei main heading, MH
- 非受控词标引字段一解决词表更新滞后的 问题 标引词直接取自文中词,如关键词及摘要 相应的字段: Uncontrolled term, FL

#### Abstract Detailed

Highlight search terms

Record 1 from Compendex for: ((water resources--conservation) WN All fields), 1884-2016

Check record to add to Selected Records

#### Water quality monitoring of water resources conservation area in city of Shanghai based on remote sensing

Yanling, Qiu<sup>1</sup> 🔐; Hongen, Zhang<sup>1</sup>; Xiaohua, Tong<sup>2</sup>; Ling, Chen<sup>3</sup>; Jianfu, Zhao<sup>3</sup>

Source: International Geoscience and Remote Sensing Symposium (IGARSS), p343–3437, 2006, 2006 EEE International Geoscience and Remote Sensing Symposium, IGARSS, ISBN-10: 0760305107, ISBN-13: 9760760305107; DOE 10.1094/GARSS.006.861; Article number: 4242029; Conference: 2006 EEE International Geoscience and Remote Sensing Symposium, IGARSS, July 31, 2006. August 4, 2006, Sponsor: EEE Geoscience and Remote Sensing Society, Canadian Remote Sensing Society, National Aeronautics and Space Administration, NASA; National Oceanic and Amospheric Administration; Office of Naval Research; Publisher: Institue of Electrical and Experiences Inc.

#### Author affiliations:

<sup>1</sup> Key Laboratory of Yangtze Aquatic Environment, Tongji University, Ministry of Education, Shanghai, China.

<sup>2</sup> Department of Survey and Geo-Informatics, Tongji University, Shanghai, China

<sup>3</sup> State Key Laboratory of Pollution Control and Resource Reuse, College of Environmental Science and Engineering, Tongji University, Shanghai, China

#### Abstract:

Water pollution of upstream Huangpu River is regarded as one of the most significant environmental problems in Shanghal. As a necessary complement to conventional water quality monitoring methods, emote sensing based water monitoring has the advantages of large scale, speediness, cost-effective and so on. In this study, LANDSAT 5 Thermatic Mapper (TNI) image was selected as the statellike data source. Investion models of representative water quality parameters in upstream Huangpu River based on remoti sensing were established. The universality of these models was vertiled. The average fitting deviation between the estimated and realivalue of disolved oxygen (DO) and chemical oxygen demand (COO) were less than 19% and 17%, indicating the inversion models could meet the needs of remotes ensing based water quality monitoring (13 refs).

Main heading: Remote sensing

Controlled terms: Condition monitoring - Cost effectiveness - Water conservation - Water quality

Uncontrolled terms: Inversion model - TM image - Water quality monitoring

Classification Code: 444 Water Resources - 445.2 Water Analysis - 731.1 Control Systems - 911.2 Industrial Economics

Treatment: Theoretical (THR) - Experimental (EXP)

Database: Compendex

Full-text and Local Holdings Links

#### Check Local Foll-text

#### Full Text

此页引自清华大学图书馆花芳《文摘库Ei在文献调研中的应用》

## THESAURUS词库-Beverages(饮料)

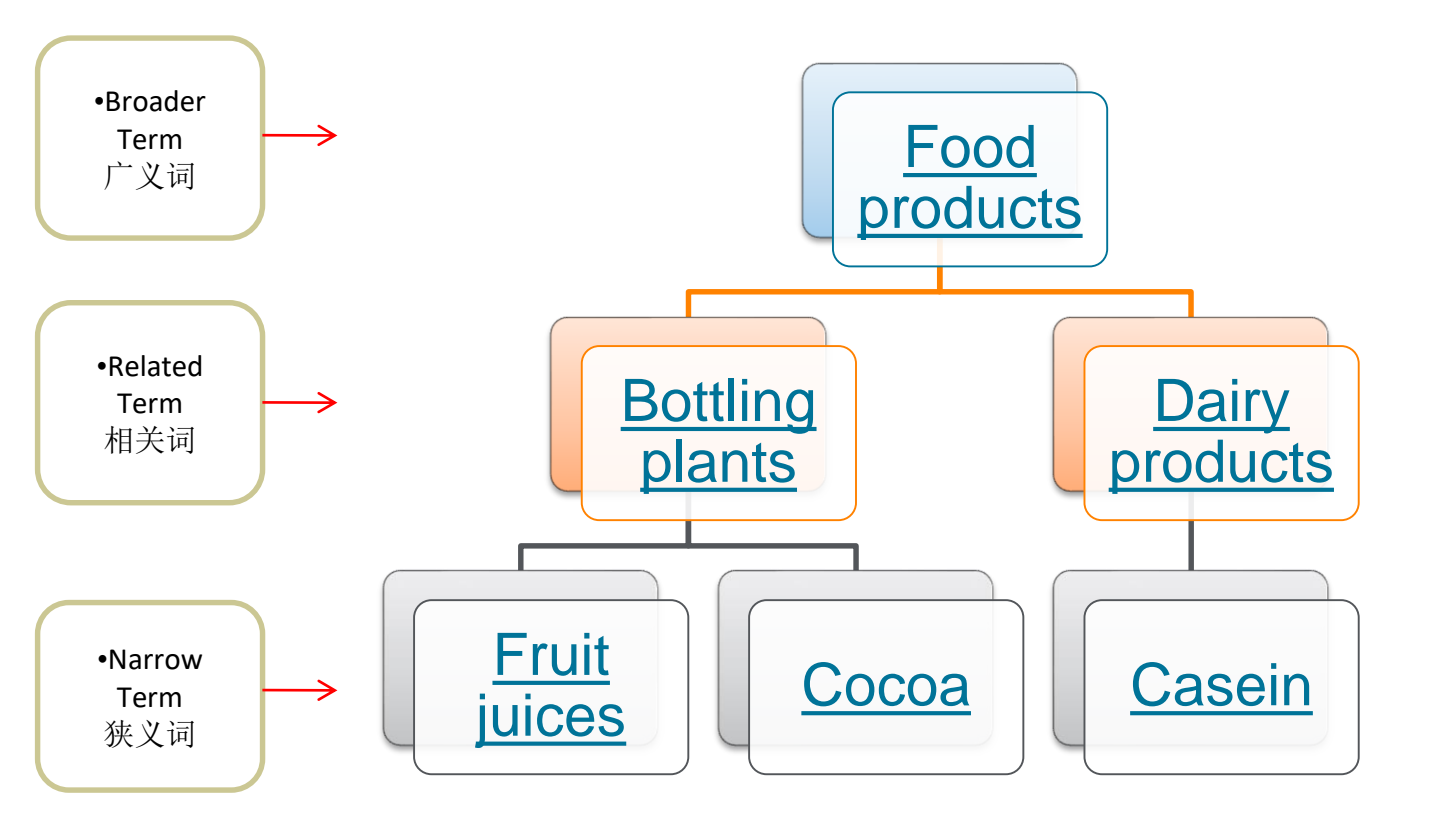

#### 实例-用叙词表选词进行主题检索

- •用Thesaurus方式检索有关气候学中气候变化的温室效应
- •构设计方面的文献。
- •从课题名称中提取概念
  - 气候学 Climatology
  - 气候变化 Climate Change
  - 温室效应 Greenhouse effect
- 专家检索式写法:
- ((({Climatology} WN CV) AND ({Climate change} WN CV) AND ({Greenhouse effect} WN CV)))

(

# 用EI叙词表选词

| hesaurus search<br>htabase:                                                                                                    | 点<br>系<br>Engineering<br>The first choice for serio                              | t击 "Thesaurus<br>统显示与之相应<br>完词后,点击"                                                                    | ",打开叙词表<br>的叙词,勾选后<br>search"检索                       | ₹,输入关键<br>后,系统将所   | 词,点击"Se<br>选的叙词调入                | earch Index",<br>检索框。 |
|----------------------------------------------------------------------------------------------------|----------------------------------------------------------------------------------|----------------------------------------------------------------------------------------------------|-------------------------------------------------------|--------------------|----------------------------------|-----------------------|
| tact term<br>imate Change<br>Climate change<br>colimate change<br>colimate change<br>colimate change<br>climate change<br>climate chan | Thesaurus searc<br>Database: O Co<br>Search in: Exact                            | h<br>ompendex ○ Inspec ○ GeoRef ○<br>t term                                                            | GEOBASE O EnCompass                                   |                    |                                  | Search index Q        |
|                                                                                                    | Exact term<br>Climate Change<br>Climate change 2<br>Broader terms<br>Climatology | Related terms<br>Air pollution<br>Atmospheric composition<br>Atmospheric temperature<br>Climate models | Narrower terms<br>Global warming<br>Greenhouse effect | Selected term(s) > | Climatology<br>Greenhouse effect | AND<br>OR<br>X        |

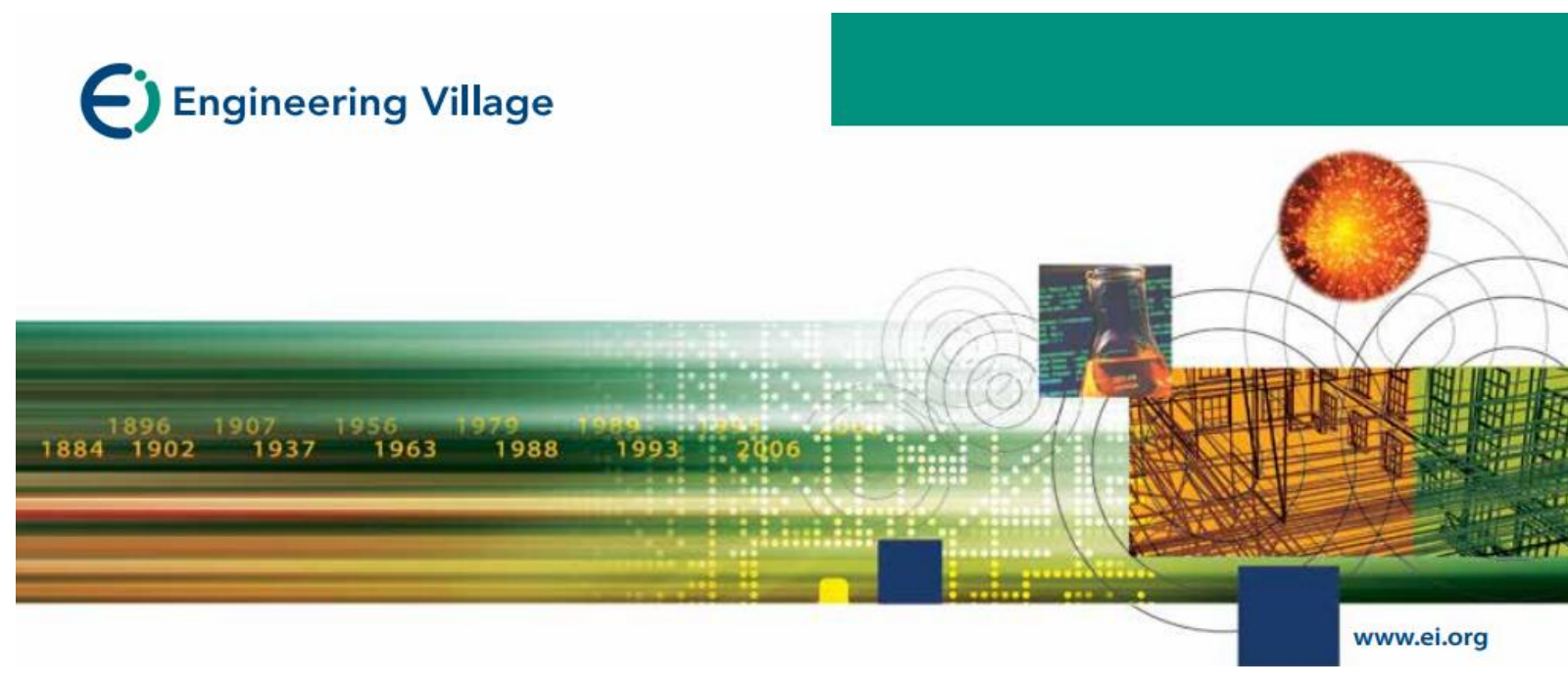

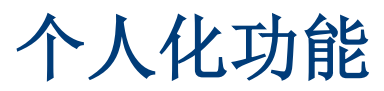

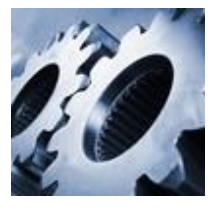

## **My Profile**

- 功能
  - 储存检索策略 (125个)
  - 建立E-mail Alert (25篇)
  - 建立个人数据夹
    - 。3个资料夹
    - 。每个数据夹可储存50篇记录
  - 修改个人账号信息

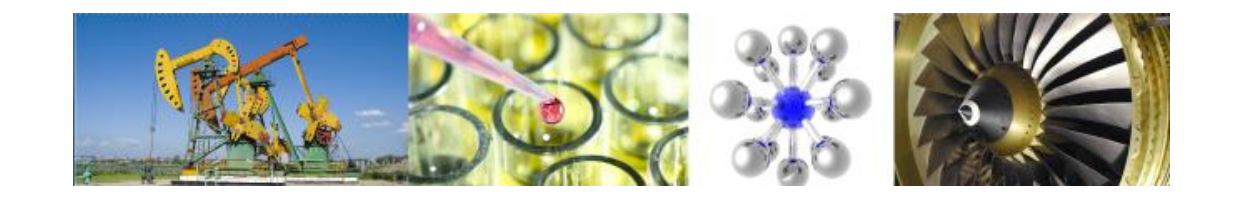

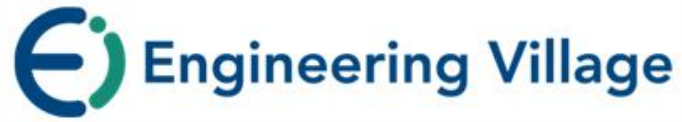

#### Compendex

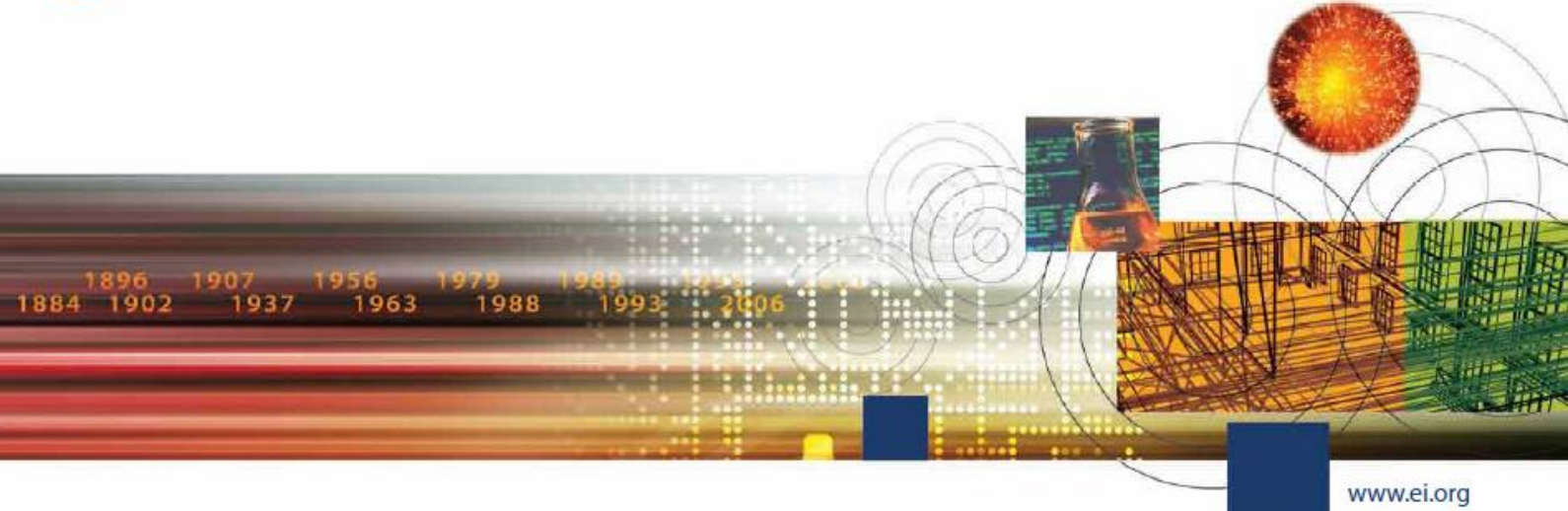

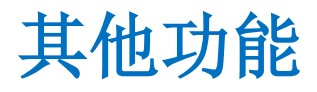

- •数值检索
- •PlumX 指数

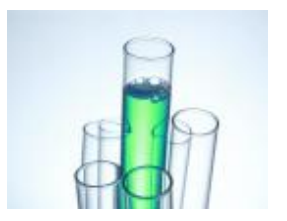

# 数值检索-来自数值数据的更多信息

## Comparison of geotechnical properties from large-diameter long cores and borings in deep water Gulf of Mexico

Abstract: Large-diameter long piston cores (Jumbo Piston Corer, JPC) and Large-diameter Gravity Cores (LGC) were taken immediately adjacent to previously drilled geotechnical borings at three floating platform sites: Auger, Jolliet, and Marlin. This task was included as part of a more comprehensive NSF program on seabed processes in the deep water Gulf of Mexico. Sediment properties measured included bulk density, magnetic susceptibility, compression wave velocity, vane shear strength, and unconsolidated-undrained triaxial strength. A comprehensive geotechnical-testing program confirms the samples are high quality and shear strengths within the 63-ft core depth were comparable to the results of tests on the geotechnical borings. The exception occurred when gassy deposits were encountered. The use of the LGC and Multi-Sensor Core Logger (MSCL) in conjunction with the JPC proved to be valuable in assessing the quality and continuity of the piston cores. At the Auger and Marlin sites, there was good agreement between the sediment properties obtained from the borings and cores over the cored depth of 63 ft. At the Jolliet site, the values of strength obtained from the core in the upper 10 to 20-ft. were considerably higher than those obtained from the nearby boring. With modifications, the long coring system can be extended to take 100-ft samples. The use of large-diameter piston and gravity cores can provide an economical alternative to traditional borings for the design of shallow foundations for subsea completions, pipelines, suction caissons, and identification of geohazards.

Controlled terms: <u>Core drillind</u> - <u>Density (specific gravity</u> - <u>Geotechnical engineering</u> - <u>Hazards</u> - <u>Magnetic susceptibility</u> -<u>Mooring</u> - <u>Offshore pipelines</u> - <u>Petroleum geology</u> - <u>Production platforms</u> - <u>Sediments</u> - <u>Shear strength</u> <u>Uncontrolled terms: Compression wave velocity</u> - <u>Geotechnical properties</u> - <u>Large diameter long piston cores</u> -<u>Sensor core logger</u> <u>Classification code: 481.1</u>Geology - <u>483.2</u>Foundations - <u>511.1</u>Oil Field Production Operations - <u>674.2</u>Marine Drilling Rigs and Platforms - <u>701.2</u>Magnetism: Basic/Concepts and Phenomena <u>931.2</u>Physical Proverties of Gases, Liquids and Solids

Numerical data indexing Size 1.92e+01m, Size 3.05e+00m to 6.10e+00m Size 3.05e+01m

//CODiE//

2018 SIIA CODIE WINNER

## 数值检索

Engineering Village是唯一支持Compendex和Inspec数值搜索的平台。 数值数据通常描述工程文献中最重要的方面。通过数字数据索引,研 究人员可以访问可能未通过纯文本搜索发现的文档。 -为Compendex索引的62种不同的物理和化学性质。 -在Compendex和Inspec数据库中可用于交叉搜索的记录超过650万条。 -460,000种不同的数字数据写入方式 - 匹配,转换和标准化。

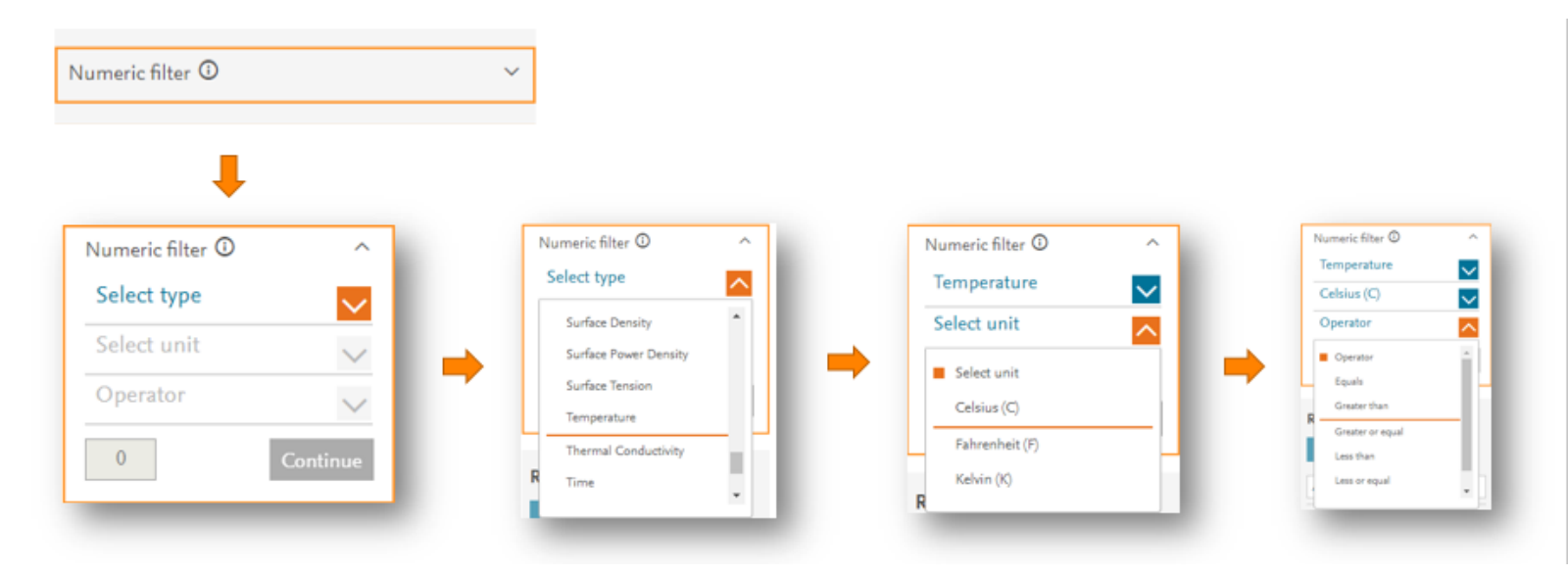

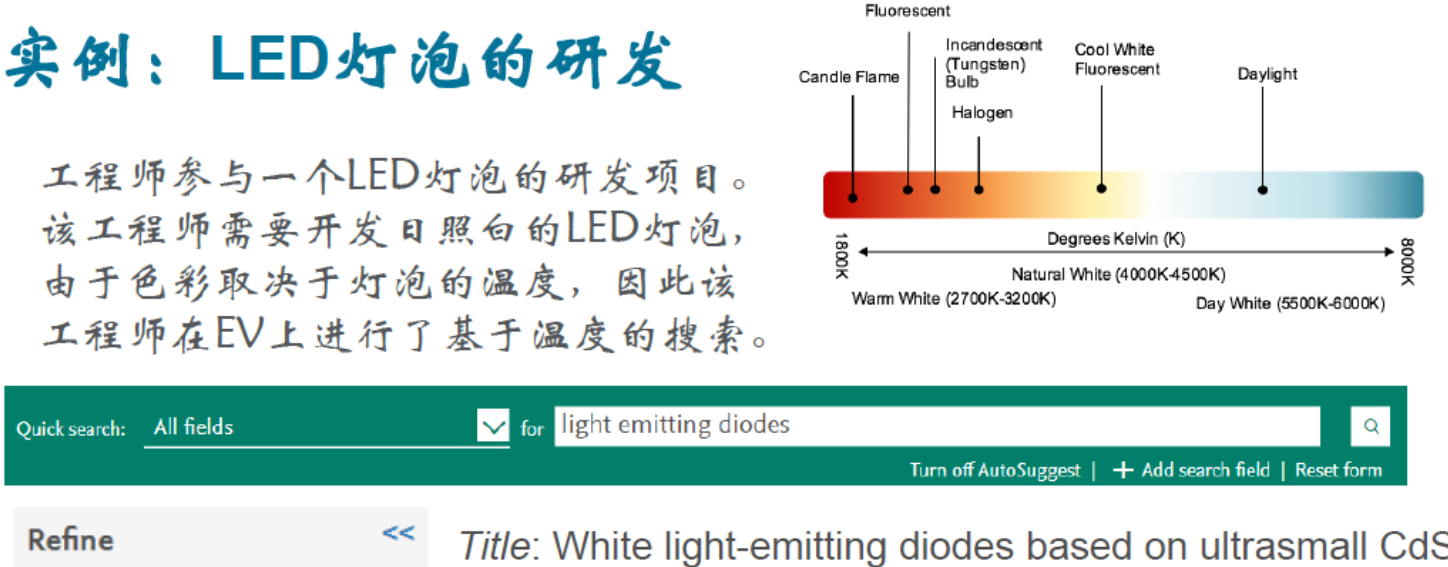

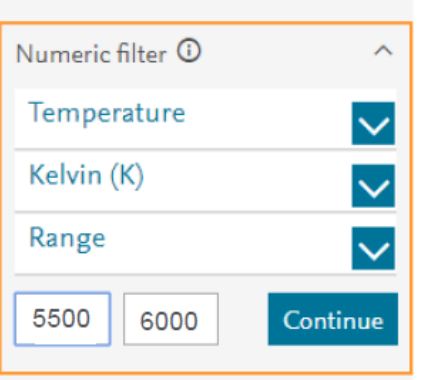

*Title*: White light-emitting diodes based on ultrasmall CdSe nanocrystal electroluminescence

Warm White

Abstract: ... hese LEDs have excellent color characteristics, defined by their pure white CIE color coordinates (0.333. 0.333). correlated color temperatures of **5461-6007 K**. and color rendering Indexes as high as 96.6. ...

Numerical data indexing: temperature 5.46e+03K to 6.01e+03K

## 实例:声音识别精度的研究

工程师在研究一个声音识别的研究,为了达到实用级别需要在一定噪音环境下也能够精确识别。为了了解相关文献,该工程师进行了以下搜索:

| Quick search: | All fields | <mark>∼</mark> f | r voice recognition |                                           |       |       |    |
|---------------|------------|------------------|---------------------|-------------------------------------------|-------|-------|----|
| AND 🗸         | All fields | ✓ f              | r noise             |                                           | ×     | (     | Q  |
|               |            |                  |                     | Turn off AutoSuggest   + Add search field | Reset | t for | rm |

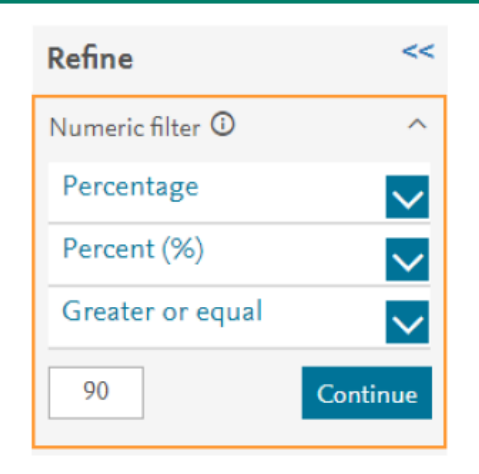

*Title*: Voice operated home automation system based on Kinect sensor

Abstract: ... It is **more than 95%** when the distance between user and Kinect sensor is 4 m and when there is about **53 dB noise**...

Numerical data indexing: Decibel 5.30e+01dB, Percentage 9.50e+01%, Size 4.00e+00m

## **PlumX Metrics**

#### PlumX Metrics

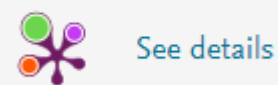

| Usage    |        |
|----------|--------|
| Abstract | Views: |

Full Text Views: 44

62

#### Captures

| Exports-Saves: | 2 |
|----------------|---|
| Readers:       | 5 |

#### Citations

Citation Indexes: 4

#### **PlumX Metrics**

PlumX Metrics提供了人们与在线环境中各个研究成果交互方式 的衡量。在评估研究文章时,度量标准可用于确定文档的范围或 影响。度量标准分为5个独立区域:

**Usage** - clicks, downloads, views, library holdings, video plays

**Captures** – Bookmarks and favorites are examples of Captures.

**Mentions** – Blog posts, comments, reviews, and news media are tracked as Mentions.

**Social media** -tweets, Facebook likes, etc. that reference the research.

**Citations** – traditional citation indexes such as Scopus, as well as citations that help indicate societal impact such as Clinical or Policy Citations. **Reach** –How many others are using the research.

**Repeat Use** – Indicates leading indicator of future citations.

**Engagement** – Mentions is a way to tell that people are truly engaging with the research.

Attention - Social Media can measure "buzz" and how well a particular piece of research has been promoted. Impact – indicate societal impact such as Clinical or Policy Citations.

## EV特色

## 检索利器

1.有效筛选和分析:提供**多种字段**支持精确检索,并可做成图表如:控制词汇、索书号、文件形式、刊名等(共10种)
 2.专家思维:控制词汇 - Thesaurus 词库
 3.使用者思维:自然语汇 - Tag 标签
 4.专业的专家检索模式:可自行输入检索语法

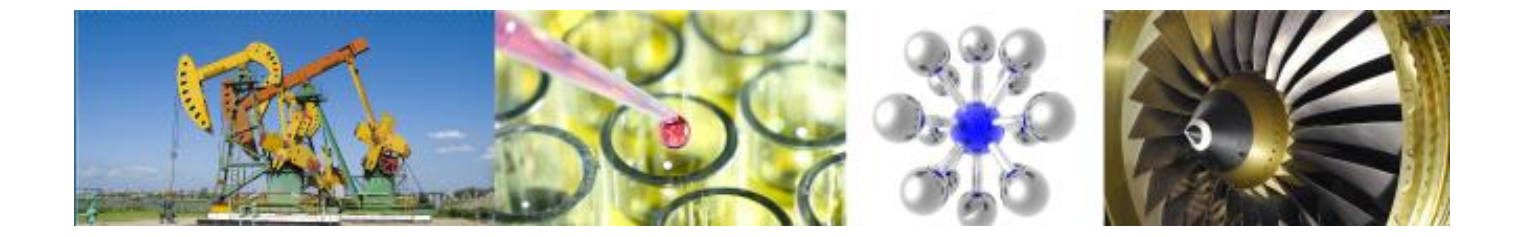

# 相关网站资源

- Ei最新刊源信息公布链接为 <u>https://www.elsevier.com/solutions/engineering-</u> <u>village/content</u>
- 中文使用指南,培训课件和Webex视频培训:爱思唯尔: <u>http://china.elsevier.com/elsevierdnn/ch/%E8%AE%B2%E5%B</u> <u>A%A7%E4%B8%8E%E6%B4%BB%E5%8A%A8/%E4%BA%A7</u> <u>%E5%93%81%E8%A7%A3%E5%86%B3%E6%96%B9%E6%A1</u> <u>%88%E5%9C%A8%E7%BA%BF%E5%9F%B9%E8%AE%AD/ta</u> <u>bid/2698/Default.aspx</u>
- ・英文产品相关信息: <u>www.elsevier.com/engineering-village</u>
- ・中文产品支持(负责收录问题解答,IP地址更新,登录故障等): 电话:010-85208765

## 售后服务

- ·对于与Engineering Village相关的一般查询,例如数据库访问问题, IP授权,产品使用(例如检索问题和检索式优化等),内容(例 如,缺失文章和索引问题),<u>请直接联系我们的客户支持团队</u> (支持中文):
  - 电子邮件 (除周末外, 24小时内保证首次答复):
     <u>https://service.elsevier.com/app/contact/supporthub/engineering-village/</u>
  - 电话: 010-85208765 (邮件开case后使用)
  - 在线对话:

https://service.elsevier.com/app/chat/chat\_launch/supporthub/engine ering-village/

- 有关Engineering Village内容的其他相关问题,请<u>直接用英文联</u>
   <u>系</u>: <u>editorial@engineeringvillage.com</u>
- 有关Ei Compendex和GEOBASE覆盖范围建议的任何疑问,请直 接用英文联系: <u>titlesuggestion@engineeringvillage.com</u>

#### 科学世界的变化给研究人员带来新挑战

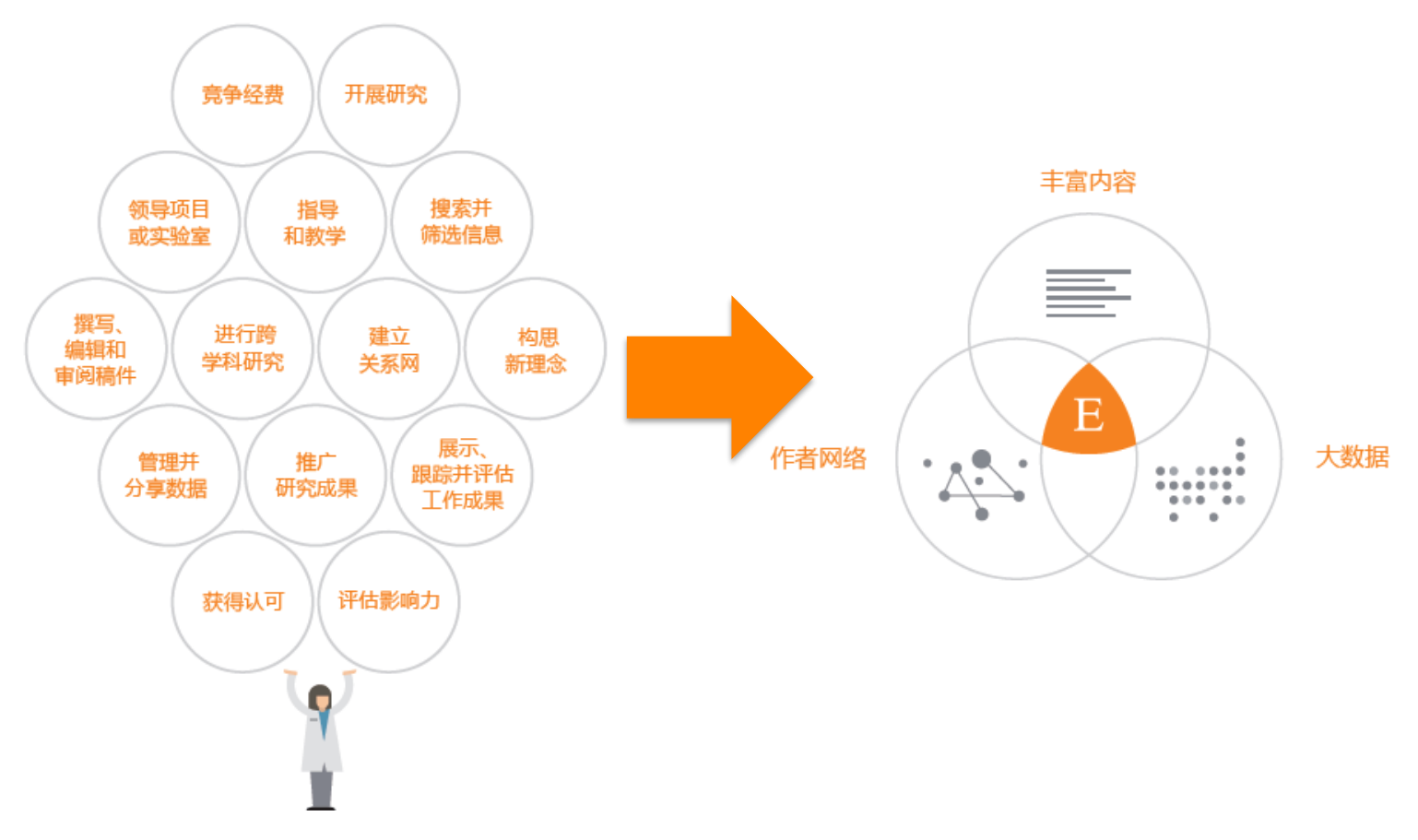

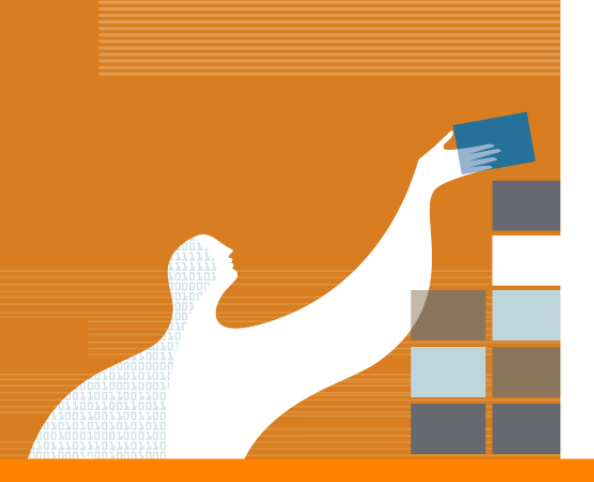

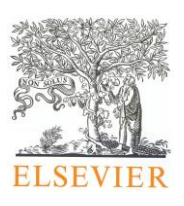

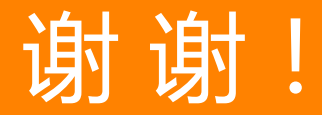

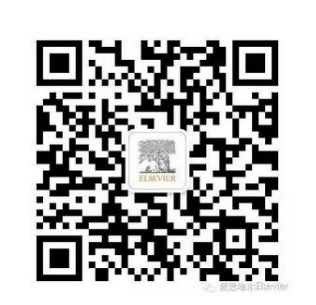

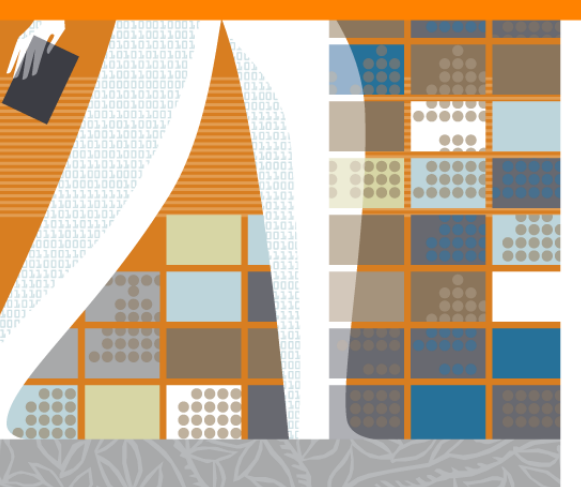